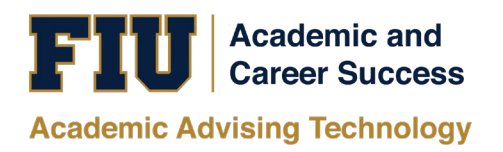

# PANTHER SUCCESS NETWORK (PSN) FRONT DESK STAFF MANUAL

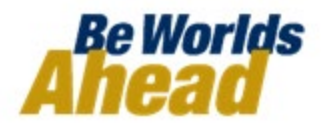

## **Table of Contents**

| Accessing the Panther Success Network                                 | 3 |
|-----------------------------------------------------------------------|---|
| The Front Desk Homepage                                               | 3 |
| Viewing Your Conversations                                            | 4 |
| Reading Your Messages                                                 | 4 |
| Responding to Your Messages                                           | 5 |
| Viewing a Student's Profile                                           | 5 |
| Creating a Tutor's Availability (Scheduled Appointments & Campaigns)1 | 0 |
| Creating a Tutor's Availability (Drop-In Course Based Tutoring)1      | 2 |
| Creating a Tutor's Availability (Extra Credit Workshop)1              | 4 |
| Opening the Appointment Center                                        | 7 |
| The Scheduling Grid                                                   | 8 |
| Searching for a Student                                               | 9 |
| Scheduling Same Day Appointments1                                     | 9 |
| Scheduling Future Appointments                                        | 2 |
| Editing (Rescheduling) a Tutoring Appointment                         | 7 |
| Viewing Upcoming Scheduled Appointments                               | 0 |
| Navigating Upcoming Appointments' Functions                           | 0 |
| Sending a Message to the Attendee/Organizer                           | 1 |
| Viewing Appointment Details                                           | 1 |
| Checking In a Scheduled Appointment                                   | 2 |
| Marking an Appointment a No-Show                                      | 3 |
| Checking Out an Appointment                                           | 4 |
| Managing the Kiosk                                                    | 5 |
| Checking In A Student With An Appointment                             | 6 |
| Checking In A Student As A Drop-In Appointment                        | 7 |

| Accessing the Panther         |                                                                 |                                            |                                                                       | _                                                                         |
|-------------------------------|-----------------------------------------------------------------|--------------------------------------------|-----------------------------------------------------------------------|---------------------------------------------------------------------------|
| Success Network               |                                                                 | FLORI<br>Divis                             | DA INTERNATIONAL UNIVERSITY<br>ion of Information Technology          |                                                                           |
| To log into the Panther       |                                                                 |                                            |                                                                       |                                                                           |
| Success Network, visit        |                                                                 | Login to GradesFirst S                     | SP                                                                    |                                                                           |
| https://go.fiu.edu/psn        |                                                                 | FIU Username (e.g.: jdoe00                 | 01) Forgot your username?                                             |                                                                           |
|                               |                                                                 |                                            | Forgot your password?                                                 |                                                                           |
| Proceed to log-in using your  |                                                                 | Password                                   | > Need Help?                                                          |                                                                           |
| FIU Panther ID # or           |                                                                 |                                            |                                                                       |                                                                           |
| username and password.        |                                                                 |                                            |                                                                       |                                                                           |
| Note: If you possess the      |                                                                 | Login                                      |                                                                       |                                                                           |
| Student role, the Success     |                                                                 |                                            |                                                                       |                                                                           |
| Network tile is already       |                                                                 |                                            |                                                                       |                                                                           |
| provided for you when you     |                                                                 |                                            |                                                                       |                                                                           |
| log into your myFIU           |                                                                 |                                            |                                                                       |                                                                           |
| account.                      |                                                                 |                                            |                                                                       |                                                                           |
|                               |                                                                 |                                            |                                                                       |                                                                           |
| The Front Desk Homepage       |                                                                 |                                            |                                                                       | Summer Te - Q. 2 (2) -                                                    |
| llnon successful sign₋in      |                                                                 |                                            |                                                                       | FIII                                                                      |
| you will be redirected to     | Student Home 🗸                                                  |                                            |                                                                       | Panther Success<br>Network                                                |
| your homepage.                | Class Information Reports Calen                                 | dar                                        |                                                                       | Schedule an Appointment                                                   |
| your noniopago.               | Classes This Term                                               | _                                          |                                                                       | Quick Links<br>Take me to                                                 |
|                               | CLASS NAME                                                      | PROFESSOR                                  | DAYS/TIMES MID FINAL Begins on 06/22/2020                             | Schedule a General Event<br>School Information                            |
|                               | EEE-3303-U01B Electronics I                                     | Gustavo Roig                               | TR 10:00a-1:20p ET<br>Engineering Center-1115<br>Begins on 06/22/2020 | Upcoming Appointments                                                     |
|                               | EEE-3303L-U01B Electronics I L                                  | ab Jide Lu                                 | TR 5:00p-7:00p ET<br>Engineering Center-1110                          | With John Vihlen<br>06/08/2020 4:00pm ET                                  |
|                               | EEL-4709C-U01C Computer De                                      | sign Atoussa Tehrani                       | TR 3:15p-4:50p ET<br>Engineering Center-2710                          | Your Success Team                                                         |
|                               |                                                                 |                                            |                                                                       | Marquez, William<br>Advisor<br>Romage, Kettia                             |
| Should you possess more       | -                                                               |                                            |                                                                       | Advisor                                                                   |
| than one role, you are able   |                                                                 |                                            |                                                                       |                                                                           |
| to switch between the         | 📾 NAVIGATE 🛥 🚁 🗖                                                |                                            |                                                                       | Summer Te • Q ? 🗶 •                                                       |
| drondown list. Click on the   | Student Home                                                    |                                            |                                                                       | Panther Success                                                           |
| triangle icon to the right of | Study Hall Monitor Home Calen                                   | dar                                        |                                                                       | Network<br>Schedule an Appointment                                        |
| the homepage label.           | Classes This Term                                               |                                            |                                                                       | Quick Links                                                               |
|                               |                                                                 | PROFESSOR                                  | DAYS/TIMES MID FINAL                                                  | Schedule a General Event                                                  |
| Select the role that you      | EEE-3303-U01B Electronics I                                     | Gustavo Roig                               | Begins on 06/22/2020<br>TR 10:00a-1:20p ET<br>Engineering Center-1115 | Upcoming Appointments                                                     |
| wish to view.                 | EEE-3303L-U01B Electronics I L                                  | ab Jide Lu                                 | Begins on 06/22/2020<br>TR 5:00p-7:00p ET<br>Engineering Center-1110  | BSC 2011 - General Biology II<br>With John Vihlen<br>06/08/2020 4:00pm ET |
|                               | EEL-3135-RVAA Signals And System     EEL-4709C-U01C Computer De | stems Jean Andrian<br>sign Atoussa Tehrani | TR 3:15p-4:50p ET<br>Engineering Center-2710                          | Your Success Team                                                         |
| The page will automatically   |                                                                 |                                            |                                                                       | Marmar William                                                            |
| refresh to the new role.      |                                                                 |                                            |                                                                       |                                                                           |
|                               |                                                                 |                                            |                                                                       |                                                                           |
|                               |                                                                 |                                            |                                                                       |                                                                           |
|                               |                                                                 |                                            |                                                                       |                                                                           |
|                               |                                                                 |                                            |                                                                       |                                                                           |
|                               |                                                                 |                                            |                                                                       |                                                                           |

### **Viewing Your Conversations**

You can access your *Conversations* by clicking on the *Envelope* icon located on the left-hand toolbar.

You will be redirected to the *My Conversations* page.

Here you will see all *Messages* sent and received.

## You can filter your messages by:

- clicking on the View
   Personal Messages
   Only box
- clicking on the View
   Unread Only box

## **Reading Your Messages**

When you receive a message in your *My Conversations* inbox, click on the message Topic to open.

You will be redirected to the message where you are able to read it.

If you wish to return back to the *My Conversations* page to see the list of messages in your inbox, click on *Back to My Conversations*. This will redirect you back.

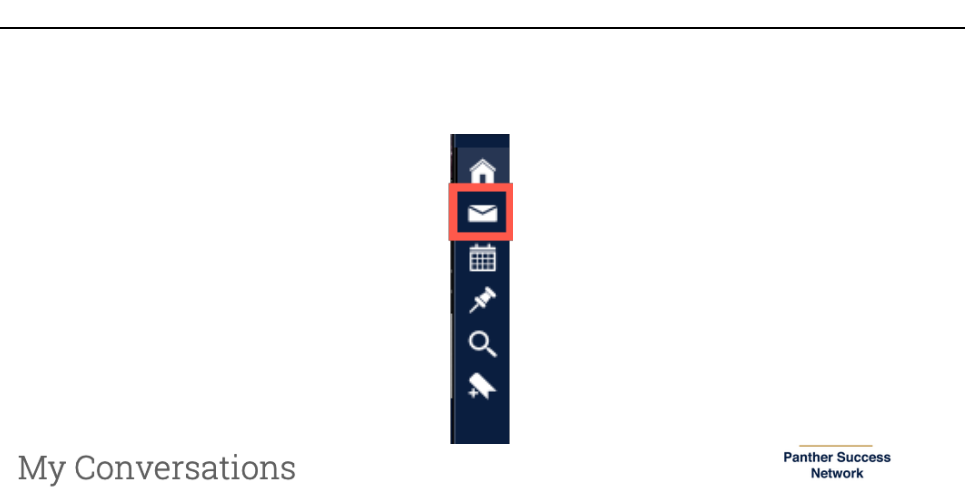

|           |                      |       |                   | 🗹 View Personal Messages Only | 🗹 View Unread Only | Search by Users | Q          |
|-----------|----------------------|-------|-------------------|-------------------------------|--------------------|-----------------|------------|
| Actions 👻 |                      |       |                   |                               |                    |                 |            |
|           | SENDER               | COUNT | TOPIC             |                               |                    |                 | DATE SENT  |
|           | Sanan, Anchita       |       | Follow up em      | ail                           |                    | 08/14/2019      | 01:04 PM   |
|           | Vanegas, Alexandra   |       | Organic Chem      | 1                             |                    | 08/14/2019      | 02:04 AM   |
|           | Marrero, Alfonso     |       | ENC 1102          |                               |                    | 08/13/2019      | 9 10:21 PM |
|           | Zambrano, Jacqueline |       | Course Enroll     | ment                          |                    | 08/13/2019      | 07:17 PM   |
|           | Maur, Jennifer       | (2)   | ) RE: Fall Enroll | ment Question                 |                    | 08/13/2019      | 02:58 PM   |

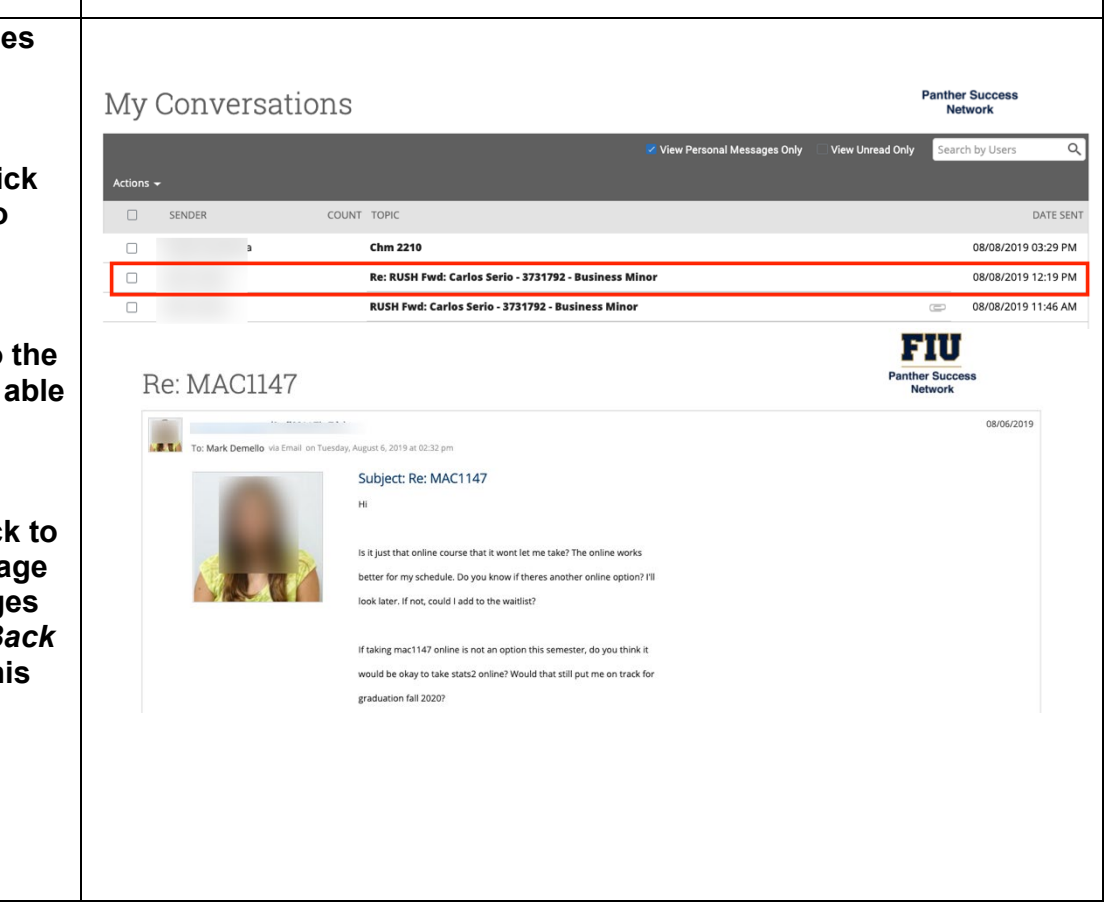

| Deenending to Vour                                                                                                    |                                                                                                    |
|----------------------------------------------------------------------------------------------------|----------------------------------------------------------------------------------------------------|
| Messages                                                                                                    |                                                                                                    |
|                                                                                                    | Spring Semester Enrollment Panther Success Network                                                                                                    |
| When you read a message,<br>click on the reply arrow<br>icon.                                                              | To: Watter Maldonado via Email on Thursday, August 8, 2019 at 0525 pm                                                                                                    |
| Fill in all applicable<br>information in your return<br>message.                                                           | Spring Semester Enrollment     Panther Success<br>Network       Respond by E-mail     Respond by Text       To:     Subject:       RE: Spring Semester Enrollment                                                                                                    |
| Attach any relevant documentation if necessary.                                                                            | Message:         B $I$ $i \equiv i \equiv \mathscr{P}$ Paragraph $\checkmark$ $\backsim$ Thanks for reaching out. I'm available Monday - Friday from 10 am - 12 pm this week. Feel, free to schedule your appointment using the "Schedule an Appointment" button found on the top right corner of your PSN home page. I look forward to seeing you. |
| Click on Send Message.                                                                                                    | Cancel Send Message Send Message Send Message Send Message                                                                                                    |
| Viewing a Student's Profile                                                                                                |                                                                                                    |
| To view a student's profile,<br>click on the magnifying<br>glass icon found at the top<br>righthand corner of the<br>page. | Summer Te • Q ? • •<br>FIU<br>Panther Success<br>Network                                                                                                    |
| The <i>Quick Search</i> box will<br>appear. You can search for<br>the student by typing in<br>their name or Panther ID.    |                                                                                                    |
| A list of students' names will appear in a dropdown menu.                                                                  |                                                                                                    |

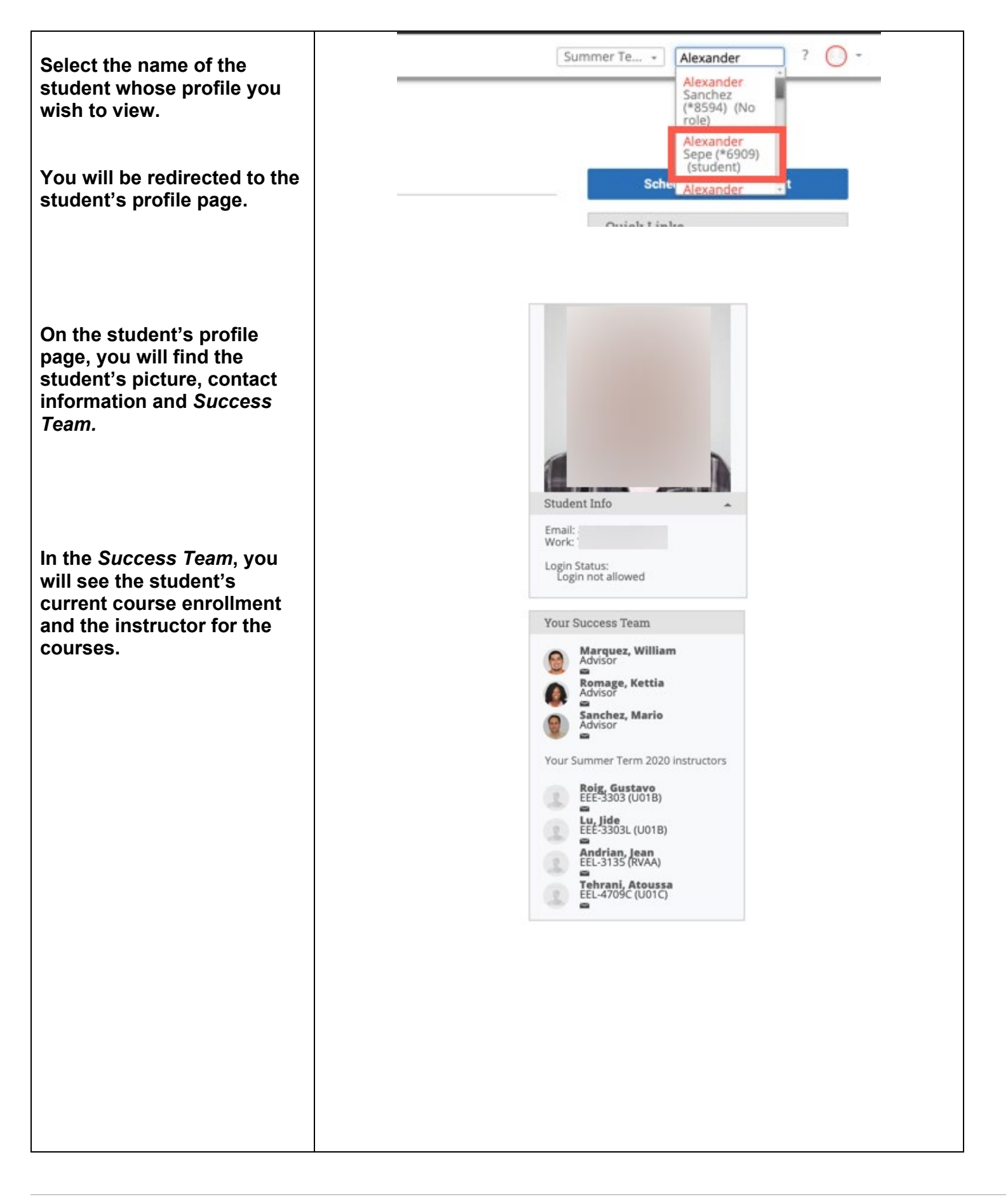

| The student profile also<br>provides you with the ability<br>to see the student's<br>• Overview<br>• Reminders<br>• History (Notes)<br>• Study Hall<br>• Appointments | Verview         History         More -                                                                   | Current Alerts   I want to   Message Sudent   Add a Note on this Student   Add a Reminder to this Student   Add a Reminder to this Student   Add a Reminder to this Student   Export on Appointment   Student Info     Student Info     Vour Success Team   Image: Student Info   Advaces   Student Info     Pour Success Team   Image: Student Info   Image: Student Info   Image: Student Info   Image: Student Info   Image: Student Info   Image: Student Info   Image: Student Info   Image: Student Info   Image: Student Info   Image: Student Info     Image: Student Info     Image: Student Info |
|----------------------------------------------------------------------------------------------------|----------------------------------------------------------------------------------------------------|----------------------------------------------------------------------------------------------------|
| The Overview tab provides a short snippet of identifying information for the student.                                                                                 | <text><text><text><text><text><text><text><text></text></text></text></text></text></text></text></text> |                                                                                                    |

The History tab provides a chronological listing of Overview History More documentation entered for the student. In this tab, you Your Reminders About will find Appointment Summary Reports, Notes, - REMINDER DATE ACTIONS and Check-Ins. You have no upcoming or outstanding reminders. Previous Next s History 🗸 Filter by Type lun 2020 Tutoring - Center for Academic Success Appointment -Mon, Jun 8, 2020 BSC 2011 - General Biology II John Vihlen 🤇 🌘 Tutoring - Center for Academic Success Appointment + Mon, Jun 8, 2020 BSC 2011 - General Biology II John Vihlen 🤇 🌒 Q Check In 🔸 Fri, Jun 5, 2020 Academic Advising Appointment -Christina Chong 0 In the More tab located at the top of profile page, you Overview History More + Study Hall will find more information Appointments for tutoring appointments Your Reminders About and recorded time. Actions \* ACTIONS - REMINDER DATE The More tab is composed You have no upcoming or outstanding reminders. of Study Hall and Appointments.

## *Study Hall* statistics are recorded.

The Appointments tab breaks down appointment related information in terms of Upcoming, Recent and No-Show.

If you need to read the appointment summary from a previous appointment, you can do so by clicking on the Details button attached to the session.

| Overvi               | ew History                                                                                                    | More +                                                                                                    |                                                                                                    |                                                                                                    |                                                                                                    |                                                                                                    |
|----------------------|----------------------------------------------------------------------------------------------------|----------------------------------------------------------------------------------------------------|----------------------------------------------------------------------------------------------------|----------------------------------------------------------------------------------------------------|----------------------------------------------------------------------------------------------------|----------------------------------------------------------------------------------------------------|
| Curre<br>Not I       | ent Study Hall St<br>In Study Hall                                                                                                    | tatus                                                                                                    |                                                                                                    |                                                                                                    |                                                                                                    |                                                                                                    |
| Stud<br>Requ<br>0 mi | ly Hall Statistics<br>uired<br>nutes                                                                                                    | i                                                                                                    |                                                                                                    |                                                                                                    |                                                                                                    |                                                                                                    |
| Toda<br>0 mi         | iy<br>nutes                                                                                                    |                                                                                                    |                                                                                                    |                                                                                                    |                                                                                                    |                                                                                                    |
| This                 | Week                                                                                                    |                                                                                                    |                                                                                                    |                                                                                                    |                                                                                                    |                                                                                                    |
| Last                 | Week                                                                                                    |                                                                                                    |                                                                                                    |                                                                                                    |                                                                                                    |                                                                                                    |
| 1 ho                 | urs 30 minutes                                                                                                    | 1                                                                                                    |                                                                                                    |                                                                                                    |                                                                                                    |                                                                                                    |
|                      |                                                                                                    |                                                                                                    |                                                                                                    |                                                                                                    |                                                                                                    |                                                                                                    |
|                      |                                                                                                    |                                                                                                    |                                                                                                    |                                                                                                    |                                                                                                    |                                                                                                    |
|                      | Ł                                                                                                    |                                                                                                    |                                                                                                    |                                                                                                    |                                                                                                    |                                                                                                    |
|                      | Overview Hist                                                                                                    | tory More -                                                                                                    |                                                                                                    |                                                                                                    |                                                                                                    |                                                                                                    |
|                      |                                                                                                    |                                                                                                    |                                                                                                    |                                                                                                    |                                                                                                    |                                                                                                    |
|                      | Upcoming A                                                                                                    | Appointments                                                                                                    | S                                                                                                    |                                                                                                    |                                                                                                    |                                                                                                    |
|                      |                                                                                                    | are units 🔹                                                                                                    |                                                                                                    | _                                                                                                    | -5                                                                                                    | how Concelled                                                                                       |
|                      |                                                                                                    | CADE UNIT CO                                                                                                    |                                                                                                    | COMMENT                                                                                              | ORGANIZEE                                                                                                    |                                                                                                    |
|                      | DATE                                                                                                    | CARE UNIT SEE                                                                                                    | KVICE/COURSE                                                                                                    | COMMENT                                                                                              | THE P P P P P P P P P P P P P P P P P P P                                                                                                    |                                                                                                    |
|                      | DATE                                                                                                    | CARE UNIT SEP                                                                                                    | door pot have any upcomi                                                                                                    | COMMENT                                                                                              | ummor Torm 2020                                                                                                    |                                                                                                    |
|                      | DATE                                                                                                    | CARE UNIT SEP                                                                                                    | does not have any upcomin                                                                                                    | ng appointments for S                                                                                | ummer Term 2020.                                                                                                    |                                                                                                    |
|                      | Recent Appr                                                                                                    | ointments                                                                                                    | does not have any upcomin                                                                                                    | comments for S                                                                                       | ummer Term 2020.                                                                                                    |                                                                                                    |
|                      | DATE Recent Appr Care Unit: All c DATE                                                                                                    | ointments<br>are units *)                                                                                                    | does not have any upcomin                                                                                                    | COMMENT                                                                                              | ummer Term 2020.<br>ORGANIZER                                                                                                    | REPORT<br>FILED?                                                                                    |
|                      | DATE<br>Recent Apport<br>Care Unit: All c<br>DATE<br>06/08/2020                                                                                                    | ointments<br>are units *<br>CARE UNIT<br>Tutoring -<br>CaRE UNIT<br>Tutoring -<br>Care units                                                                                                    | does not have any upcomit<br>sERVICE/COURSE<br>BSC 2011 - General Biolo                                                                                                    | COMMENT<br>ng appointments for S<br>COMMENT                                                          | ummer Term 2020.<br>ORGANIZER<br><u>Vihlen, John</u>                                                                                                    | REPORT<br>FILED?<br>Not Yet.                                                                        |
|                      | DATE<br>Recent Appr<br>Care Unit: All c<br>DATE<br>06/08/2020<br>06/08/2020                                                                                                    | ointments<br>are units *<br>CARE UNIT<br>Tutoring -<br>Center for<br>Academic<br>Success<br>Tutoring -<br>Center for<br>Academic<br>Success                                                                                                    | does not have any upcomin<br>sERVICE/COURSE<br>BSC 2011 - General Biolo<br>II<br>BSC 2011 - General Biolo                                                                                                    | COMMENT<br>ng appointments for S<br>COMMENT<br>ISY                                                   | Ummer Term 2020.<br>ORGANIZER<br>Vihlen, John<br>Vihlen, John                                                                                             | REPORT<br>FILED?<br>Not Yet.<br>Not Yet.                                                            |
|                      | DATE<br>Recent Apper<br>Care Unit: All c<br>DATE<br>06/08/2020<br>06/05/2020<br>06/05/2020                                                                                                    | ointments<br>are units *<br>CARE UNIT<br>Tutoring -<br>Center for<br>Academic<br>Success<br>Tutoring -<br>Center for<br>Academic<br>Success<br>Academic<br>Academic<br>Academic                                                                                                    | does not have any upcomit<br>does not have any upcomit<br>SERVICE/COURSE<br>BSC 2011 - General Biolo<br>II<br>BSC 2011 - General Biolo<br>II<br>General Advising                                                                                                    | COMMENT<br>ng appointments for S<br>COMMENT<br>Igy<br>Igy                                            | Ummer Term 2020. ORGANIZER Vihlen, John Vihlen, John                                                                                                    | REPORT<br>FILED?<br>Not Yet.<br>Not Yet.<br>Not Yet.                                                |
|                      | DATE  Recent Appr Care Unit: All c  DATE  06/08/2020  06/08/2020  06/05/2020  06/01/2020  05/27/2020                                                                                                    | ointments<br>are units *<br>CARE UNIT<br>Tutoring -<br>Center for<br>Academic<br>Success<br>Tutoring -<br>Center for<br>Academic<br>Success<br>Academic<br>Advising<br>Academic<br>Advising<br>Tutoring -<br>Center for<br>Academic<br>Success                                                                                                    | does not have any upcomit<br>does not have any upcomit<br>SERVICE/COURSE<br>BSC 2011 - General Biolo<br>II<br>General Advising<br>General Advising<br>BSC 2011 - General Biolo                                                                                                    | COMMENT<br>ng appointments for S<br>COMMENT<br>Igy<br>Igy<br>Igy                                     | Ummer Term 2020. ORGANIZER Vihlen, John Vihlen, John Chong, Christina Marquez, William Vihlen, John                                                       | REPORT<br>FILED?<br>Not Yet.<br>Not Yet.<br>Not Yet.<br>Not Yet.<br>Details                         |
|                      | DATE Recent Appr Care Unit: All c DATE 06/08/2020 06/08/2020 06/05/2020 06/05/2020 05/27/2020 05/27/2020                                                                                                    | ointments<br>are units *<br>CARE UNIT<br>Tutoring -<br>Center for<br>Academic<br>Success<br>Academic<br>Success<br>Academic<br>Academic<br>Academic<br>Academic<br>Academic<br>Academic<br>Academic<br>Academic<br>Academic<br>Academic<br>Tutoring -<br>Center for<br>Academic<br>Success<br>Academic<br>Tutoring -<br>Center for<br>Academic<br>Success<br>Academic<br>Academic<br>Academic<br>Academic<br>Center for<br>Academic<br>Success<br>Academic<br>Center for<br>Academic<br>Academic<br>Center for<br>Academic<br>Academic<br>Center for<br>Academic<br>Academic<br>Center for<br>Academic<br>Center for<br>Academic<br>Academic<br>Center for<br>Academic<br>Center for<br>Center for<br>Center for<br>Cent                                                           | does not have any upcomit<br>does not have any upcomit<br>SERVICE/COURSE<br>BSC 2011 - General Biolo<br>BSC 2011 - General Biolo<br>General Advising<br>General Advising<br>BSC 2011 - General Biolo<br>II<br>PHY 2049 – Physics with                                                                              | COMMENT<br>Ing appointments for S<br>COMMENT<br>Igy<br>Igy<br>Igy                                    | Ummer Term 2020. ORGANIZER Vihlen, John Vihlen, John Chong, Christina Marquez, William Vihlen, John                                                       | REPORT<br>FILED?<br>Not Yet.<br>Not Yet.<br>Not Yet.<br>Details                                     |
|                      | DATE  Recent Appr Care Unit: All c  DATE  06/08/2020  06/08/2020  06/05/2020  05/27/2020  05/27/2020  05/26/2020  05/26/2020                                                                                                    | ointments<br>are units *<br>CARE UNIT<br>Tutoring -<br>Center for<br>Academic<br>Success<br>Tutoring -<br>Center for<br>Academic<br>Success<br>Academic<br>Advising<br>Academic<br>Advising<br>Tutoring -<br>Center for<br>Academic<br>Success<br>Tutoring -<br>Center for<br>Academic<br>Success                                                                                                    | does not have any upcomit<br>does not have any upcomit<br>SERVICE/COURSE<br>BSC 2011 - General Biolo<br>II<br>General Advising<br>General Advising<br>BSC 2011 - General Biolo<br>II<br>PHY 2049 - Physics with<br>Calculus II                                                                                     | COMMENT<br>Ing appointments for S<br>COMMENT<br>ISY<br>ISY<br>ISY<br>ISY                             | Ummer Term 2020. ORGANIZER Vihlen, John Chong, Christina Marquez, William Vihlen, John Calero, Giselle Bracho, Asier                                      | REPORT<br>FILED?<br>Not Yet.<br>Not Yet.<br>Not Yet.<br>Details<br>Not Yet.<br>Not Yet.             |
|                      | DATE  Recent Appr Care Unit: All c  DATE  06/08/2020  06/08/2020  06/05/2020  06/05/2020  05/27/2020  05/26/2020  05/26/2020                                                                                                    | ointments<br>are units *<br>CARE UNIT<br>Tutoring -<br>Center for<br>Academic<br>Success<br>Tutoring -<br>Center for<br>Academic<br>Success<br>Academic<br>Advising<br>Center for<br>Academic<br>Success<br>Tutoring -<br>Center for<br>Academic<br>Success<br>Tutoring -<br>Center for<br>Academic<br>Success<br>Tutoring -<br>Center for<br>Academic<br>Success<br>Tutoring -<br>Center for<br>Academic<br>Success<br>Tutoring -<br>Center for<br>Academic<br>Success<br>Tutoring -<br>Center for<br>Academic<br>Success<br>Tutoring -<br>Center for<br>Academic<br>Success<br>Tutoring -<br>Center for<br>Academic<br>Success<br>Tutoring -<br>Center for<br>Academic<br>Success                                                                                                    | does not have any upcomit<br>does not have any upcomit<br>SERVICE/COURSE<br>BSC 2011 - General Biolo<br>II<br>General Advising<br>General Advising<br>BSC 2011 - General Biolo<br>II<br>PHY 2049 - Physics with<br>Calculus II<br>CHM 1020 - Chemistry &<br>Society                                                | COMMENT<br>Ing appointments for S<br>COMMENT<br>ISY<br>ISY<br>ISY<br>ISY<br>ISY                      | ummer Term 2020. ORGANIZER Vihlen, John Vihlen, John Chong, Christina Marquez, William Vihlen, John Calero, Giselle Bracho, Asier                         | REPORT<br>FILED?<br>Not Yet.<br>Not Yet.<br>Not Yet.<br>Details<br>Not Yet.<br>Not Yet.             |
|                      | DATE<br>Recent App:<br>Care Unit: All c<br>DATE<br>06/08/2020<br>06/08/2020<br>06/08/2020<br>06/05/2020<br>05/27/2020<br>05/26/2020<br>05/26/2020                                                                                                    | ointments<br>are units *<br>CARE UNIT<br>Tutoring -<br>CaRE UNIT<br>Tutoring -<br>Care for<br>Academic<br>Success<br>Academic<br>Advising<br>Academic<br>Advising<br>Academic<br>Advising<br>Academic<br>Advising<br>Center for<br>Academic<br>Advising<br>Tutoring -<br>Center for<br>Academic<br>Advising<br>Tutoring -<br>Center for<br>Academic<br>Advising<br>Tutoring -<br>Center for<br>Academic<br>Success<br>Tutoring -<br>Center for<br>Academic<br>Success<br>Tutoring -<br>Center for<br>Academic<br>Success<br>Tutoring -<br>Center for<br>Academic<br>Success<br>Tutoring -<br>Center for<br>Academic<br>Success<br>Tutoring -<br>Center for<br>Academic<br>Success                                                                                                    | does not have any upcomit<br>does not have any upcomit<br>SERVICE/COURSE<br>BSC 2011 - General Biolo<br>II<br>General Advising<br>General Advising<br>BSC 2011 - General Biolo<br>II<br>BSC 2011 - General Biolo<br>II<br>PHY 2049 - Physics with<br>Calculus II<br>CHM 1020 - Chemistry 8<br>Society              | COMMENT<br>Ing appointments for S<br>COMMENT<br>ISY<br>ISY<br>ISY<br>ISY<br>ISY<br>ISY<br>ISY<br>ISY | Ummer Term 2020. ORGANIZER Vihlen, John Chong, Christina Marquez, William Vihlen, John Calero, Giselle Bracho, Asier                                      | REPORT<br>FILED?<br>Not Yet.<br>Not Yet.<br>Not Yet.<br>Details<br>Not Yet.<br>Not Yet.             |
|                      | DATE<br>Recent Apper<br>Care Unit: All c<br>DATE<br>06/08/2020<br>06/08/2020<br>06/05/2020<br>06/01/2020<br>05/27/2020<br>05/26/2020<br>05/26/2020<br>05/26/2020<br>No Show Ap<br>Care Unit: All c                                                                                                    | ointments<br>are units *<br>CARE UNIT<br>Tutoring -<br>Center for<br>Academic<br>Success<br>Tutoring -<br>Center for<br>Academic<br>Success<br>Academic<br>Advising<br>Tutoring -<br>Center for<br>Academic<br>Success<br>Tutoring -<br>Center for<br>Academic<br>Success                                                                                                    | does not have any upcomit<br>does not have any upcomit<br>SERVICE/COURSE<br>BSC 2011 - General Biolo<br>II<br>General Advising<br>BSC 2011 - General Biolo<br>II<br>General Advising<br>BSC 2011 - General Biolo<br>II<br>PHY 2049 – Physics with<br>Calculus II<br>CHM 1020 – Chemistry &<br>Society              | COMMENT<br>Ing appointments for S<br>COMMENT<br>ISY<br>ISY<br>ISY<br>ISY<br>ISY<br>ISY<br>ISY<br>ISY | Ummer Term 2020.<br>ORGANIZER<br>Vihlen, John<br>Vihlen, John<br>Chong, Christina<br>Marquez, William<br>Vihlen, John<br>Calero, Giselle<br>Bracho, Asier | REPORT<br>FILED?<br>Not Yet.<br>Not Yet.<br>Not Yet.<br>Details<br>Not Yet.<br>Not Yet.             |
|                      | DATE<br>Recent Appr<br>Care Unit: All cd<br>DATE<br>06/08/2020<br>06/08/2020<br>06/08/2020<br>06/08/2020<br>06/08/2020<br>06/08/2020<br>06/08/2020<br>05/26/2020<br>05/26/2020 | ointments<br>are units *<br>CARE UNIT<br>Tutoring -<br>CARE UNIT<br>Tutoring -<br>Catelemic<br>Success<br>Tutoring -<br>Center for<br>Academic<br>Academic<br>Academic<br>Success<br>Tutoring -<br>Center for<br>Academic<br>Success<br>Tutoring -<br>Center for<br>Academic<br>Success<br>Success<br>Succe | does not have any upcomit<br>does not have any upcomit<br>SERVICE/COURSE<br>BSC 2011 - General Biolo<br>II<br>General Advising<br>General Advising<br>BSC 2011 - General Biolo<br>II<br>Calculus II<br>PHY 2049 - Physics with<br>Calculus II<br>CHM 1020 - Chemistry 8<br>Society                                 | COMMENT<br>Ing appointments for S<br>COMMENT<br>ISY<br>ISY<br>ISY<br>ISY<br>ISY<br>ISY<br>ISY<br>ISY | ummer Term 2020. ORGANIZER Vihlen, John Vihlen, John Chong, Christina Marquez, William Vihlen, John Calero, Giselle Bracho, Asier                         | REPORT<br>FILED?<br>Not Yet.<br>Not Yet.<br>Not Yet.<br>Details<br>Not Yet.<br>Not Yet.             |
|                      | DATE<br>Recent Appr<br>Care Unit: All of<br>DATE<br>06/08/2020<br>06/08/2020<br>06/08/2020<br>06/05/2020<br>05/27/2020<br>05/26/2020<br>05/26/2020<br>05/26/2020<br>05/26/2020<br>05/26/2020<br>No Show Ap<br>Care Unit: All of<br>Actions<br>DATE                                                                                                    | ointments<br>are units *<br>CARE UNIT<br>Tutoring -<br>Center for<br>Academic<br>Success<br>Tutoring -<br>Center for<br>Academic<br>Success<br>Academic<br>Advising<br>Tutoring -<br>Center for<br>Academic<br>Academic<br>Success<br>Tutoring -<br>Center for<br>Academic<br>Success<br>Tutoring -<br>Center for<br>Academic<br>Success                                                                                                    | does not have any upcomit<br>does not have any upcomit<br>SERVICE/COURSE<br>BSC 2011 - General Biolo<br>II<br>General Advising<br>BSC 2011 - General Biolo<br>II<br>General Advising<br>BSC 2011 - General Biolo<br>II<br>PHY 2049 - Physics with<br>Calculus II<br>CHM 1020 - Chemistry &<br>Society<br>COURSE CO | COMMENT<br>Ing appointments for S<br>COMMENT<br>ISY<br>ISY<br>ISY<br>ISY<br>ISY<br>ISY<br>ISY<br>ISY | Ummer Term 2020.<br>ORGANIZER<br>Vihlen, John<br>Chong, Christina<br>Marquez, William<br>Vihlen, John<br>Calero, Giselle<br>Bracho, Asier                 | REPORT<br>FILED?<br>Not Yet.<br>Not Yet.<br>Not Yet.<br>Details<br>Not Yet.<br>Not Yet.<br>Not Yet. |

| Creating a Tutor's       |  |
|--------------------------|--|
| Availability (Scheduled  |  |
| Appointments &           |  |
| Campaigns)               |  |
| In order for students to |  |
| a chadula thair awn      |  |
| schedule their own       |  |
| appointments, an         |  |
| Appointment Availability |  |
| must be saved on the     |  |
| platform for each tutor. |  |
|                          |  |

To do so, begin by using the Quick Search to locate the Tutor's profile page.

Select the Tutor's name from the list of results.

You will be redirected to the Tutor's profile page.

Note: In the event that the Tutor possesses more than one role, you can click on the role name found in the Additional Roles label.

Below the Tutor's name, you will find a series of tabs. Click on the *Availabilities* tab.

To add an *Availability,* click on the *Actions* menu found at the top of the table.

| <pre>kereok  Summer Te * Alexander  * * * * * * * * * * * * * * * * * * *</pre>                                                                                                    | Network     Summer Te     Alexander   Sonburg   Sonburg                                                                                                    |                                                        | FIU<br>Panther Success             |
|----------------------------------------------------------------------------------------------------|----------------------------------------------------------------------------------------------------|--------------------------------------------------------|------------------------------------|
| Summer Te       Alexander       ?       ?       ?         Sanchez       Sanchez       Sanchez       ?       ?       ?       ?       ?       ?       ?       ?       ?       ?       ?       ?       ?       ?       ?       ?       ?       ?       ?       ?       ?       ?       ?       ?       ?       ?       ?       ?       ?       ?       ?       ?       ?       ?       ?       ?       ?       ?       ?       ?       ?       ?       ?       ?       ?       ?       ?       ?       ?       ?       ?       ?       ?       ?       ?       ?       ?       ?       ?       ?       ?       ?       ?       ?       ?       ?       ?       ?       ?       ?       ?       ?       ?       ?       ?       ?       ?       ?       ?       ?       ?       ?       ?       ?       ?       ?       ?       ?       ?       ?       ?       ?       ?       ?       ?       ?       ?       ?       ?       ?       ?       ?       ?       ? <td?< td="">       ?       ?       ?<th>Image: summer Te       Aexander<br/>Sancbez<br/>Sancbez<br/>San</th><th></th><th>Network</th></td?<> | Image: summer Te       Aexander<br>Sancbez<br>Sancbez<br>San |                                                        | Network                            |
| <complex-block></complex-block>                                                                                                    | Summer Te   Alexander Scherker Scherker <                                                                                                    |                                                        |                                    |
| <complex-block></complex-block>                                                                                                    |                                                                                                    |                                                        |                                    |
|                                                                                                    | Summer Te Aexander   Seper (%) Seper (%)   Seper (%) Seper (%)   Seper (%) Seper                                                                                                    |                                                        |                                    |
| Summer Te Aexander   Aexander Sinchez   Sinchez Sinchez   Sinchez Sinchez   Sin                                                                                                    | Summer Te Alexander   Sanchez Sanchez   Sepa (*6507) Schudenti   Schudenti Schudenti   Schudenti Schud                                                                                                    |                                                        |                                    |
| Alexander   Schezer   Schezer <td>Alexander   Sanchez   (*8594)   Schwalexander   Sepe (*6909)   Studentil   Schwalexander   Schwalexander Schwalexander Schwalexander Schwalexander Schwalexander Schwalexander Schwalexander Schwalexander Schwalexander Schwalexander Schwalexander Schwalexander Schwalexander Schwalexander Schwalexander Schwalexander Schwalexander Schwalexander Schwalexander Schwalexander Schwalexa</td> <td>Summer Te</td> <td>- Alexander ? 🔘 -</td>                                                                                                    | Alexander   Sanchez   (*8594)   Schwalexander   Sepe (*6909)   Studentil   Schwalexander   Schwalexander Schwalexander Schwalexander Schwalexander Schwalexander Schwalexander Schwalexander Schwalexander Schwalexander Schwalexander Schwalexander Schwalexander Schwalexander Schwalexander Schwalexander Schwalexander Schwalexander Schwalexander Schwalexander Schwalexander Schwalexa                                                                                                    | Summer Te                                              | - Alexander ? 🔘 -                  |
| <pre>show a consider is a consider is a cons</pre>                                                                                                    | Soles Alexander   Soles Alexander   Soles Alexander   Soles Alexander   Soles Alexander   Soles Alexander     Soles Alexander     Soles Alexander <td></td> <td>Alexander</td>                                                                                                    |                                                        | Alexander                          |
| ())   ())   ())   ())   ())   ())   ())   ())   ())   ())   ())   ())   ())   ())   ())   ())   ())   ())   ())   ())   ())   ())   ())   ())   ())   ())   ())   ())   ())   ())   ())   ())   ())   ())   ())   ())   ())   ())   ())   ())   ())   ())   ())   ())   ())   ())   ())   ())   ())   ())   ())   ())   ())   ())   ())   ())   ())   ())   ())   ())   ())   ())   ())   ())   ())   ())   ())   ())   ())   ())   ())   ())   ())   ())   ())   ())   ())   ())   ())   ())   ())   ())   ())   ())   ())                                                                                                      | Image: solution of the solution of the solution of                                                                                                    |                                                        | (*8594) (No                        |
| serie (\$600)<br>schield Field<br>cried Field                                                                                                    | scherk Alexander   Crist Links   wie wreit   Current Risk   wreit   Current Risk   wreit   Current Risk Current Risk Cu                                                                                                    |                                                        | Alexander                          |
| Scher Alexander   Criat Links   Criat Links   Criat Links   Criat Links     Criat Links        Criat Links                                                                                                    | Schiel Alexander   Contait Finite   Contait Finite Contait Finite Contait Finite Contait F                                                                                                    |                                                        | Sepe (*6909)<br>(student)          |
|                                                                                                    | Image: State in the interview     Image: State interview     Image: State interview <                                                                                                    |                                                        | Scher Alexander t                  |
| Image: State of the state     Image: State     Image: State     <                                                                                                    | current later     current laters     current laters                                       <                                                                                                    |                                                        |                                    |
| www www   www www   www www <td< td=""><td>www www       www         www www       www         www       www         www</td><td>Ouish</td><td>tinke</td></td<>                                                                                                    | www www       www         www www       www         www       www         www                                                                                                    | Ouish                                                  | tinke                              |
| www www www   www www   www www <                                                                                                    | www       www         www       www         www       ww         ww       ww         ww       ww         ww       ww <td></td> <td></td>                                                                                                    |                                                        |                                    |
| www www     www www           www www </td <td>wwwwwwwwwwwwwwwwwwwwwwwwwwwwwwwwwwww</td> <td></td> <td></td>                                                                                                    | wwwwwwwwwwwwwwwwwwwwwwwwwwwwwwwwwwww                                                                                                    |                                                        |                                    |
| winner       Current Alerts         winner       I wertu:         winner       I wertu:         winner       Senior         Tutor       I wertu:         rage       Suder: Department         rage       Studen: Alerts         winner       Studen: Alerts         rage       Studen: Alerts         winner       Studen: Alerts         winner       Studen: Alerts      <                                                                                                    | www itsuy itsuy       Current Alerts       Current Alerts       Insut the second of the second of                                                                                                    |                                                        | FIU                                |
| Univer Current Alerts   Subject ID Current Alerts   Subject ID Current Alerts   Addisour ID Senior   Tutor Addisour ID   Tags Current Alerts   Tags Current Alerts   Current Alerts Maine Student   Addisour ID Current Alerts   Tags Current Alerts   Current Alerts Maine Student   Addisour ID Current Alerts   Tags Current Alerts   Current Alerts Maine Student   Addisour ID Student Info   Student Info Student Info   Current Alerts Options   Students Four Students   No students found Contact Information   Ineal Address Optional   Contact Information Ineal Advise   Up or al alored Personal Information                                                                                                    | www www     Suddref U     Current Alerts     Senior     Additional Rules     Tutor     Tags     Tags     Student for Subarr     Student for Subarr     Stude                                                                                                    |                                                        | Panner Success<br>Network          |
| Statistic Statistic   Statistic Statistic   Tutor Additional Body   Tags Additional Body   Tags Statistic   Statistic Additional Body   Statistic Additional Body   Tags Statistic                                                                                                    | Budden coll Classification   Service Service     Tags Student for the Student   Tags Student for the Student   Student for the Student Report on Appointment   Student for the Student Student for the Student   Assigned Students For Summer Term 2020 - Students for descrite   No students for descrite Student for descrite   No students for descrite Student for descrite   No students for descrite Student for descrite   No students for descrite Student for descrite   No students for descrite Student for descrite   No students for descrite Student for descrite   No students for descrite Personal Information   Imail Address: Legin State:   Legin state: Legin state:                                                                                                    | Overview History More +                                | Current Alerts <sup>(0)</sup>      |
| Additional fields<br>Tutor<br>Tags<br>Tags<br>Tags<br>Tags<br>Tags<br>(staff) (<br>(staff) (<br>Adj Skeninder to this Student<br>Report on Appointment<br>Student an Appointment<br>Student an Appointment<br>Student an Appointment<br>Student an Appointment<br>Student an Appointment<br>Student an Appointment<br>Student an Appointment<br>Student an Appointment<br>Student an Appointment<br>Student an Appointment<br>Add a Nore<br>Contact Information<br>Email Address:<br>Light Status                                                                                                    | Additional Roles<br>Tutor<br>Tags<br>Tags<br>Tags<br>Tags<br>Add Jacket on Othe Students<br>Add Jacket on Othe Students<br>Particle Students<br>Add Jacket on Othe Students<br>Add Jacket on Othe Students<br>Add Ja                                                                                                    | Student ID Classification                              | Message Student                    |
| Tage     Tage     Contact Information     No students found     INDEX     Student sound     Contact Information     Index students found     Contact Information     Index students found                                                                                                    | Tags Students   Student Info     Student Servers     Student Servers     Student Servers     Options   Screede Servers     Options   Screede Servers     Screede Servers     Student Source     Options     Student Source     Student Source     Student Source     Student Source     Student Source     Student Source     Student Source     Student Source     Student Source     Student Source     Student Source     Student Source <t< td=""><td>Additional Roles Tutor</td><td>Add a Note on this Student</td></t<>                                                                                                    | Additional Roles Tutor                                 | Add a Note on this Student         |
| Tags Student an Apportenent   Student Info     Student Info     Student Students For Summer Term 2020 -     Actions -     INDEX     Students fourd     INDEX     Students fourd     Contact Information   Email Address:     Personal Information     Legin States:                                                                                                    | Tigs       Schedule an Appairconners         Image: Student Student State       Student Info         Assigned Students For Summer Term 2020 •       Sind a Moscage         Schedule an Appairconners       Sind a Moscage         Image: Student's Student's Four       Add a Mole         Image: Student's Four       Add a Mole         Image: Student's Student's Fourd       Contact Information         Image: Student's Fourd       Personal Information         Image: Light net alwood       Light Reserve:                                                                                                    |                                                        | Report on Appointment              |
| Student Info<br>Student Students For Summer Term 2020 -<br>Actors -<br>INDEX STUDENT NAME                                                                                                    | Student Info   Student Students   INDEX   Students found     INDEX   Students found     Contact Information   Imail Address:   Imail Address:   Imail Address:   Imail Address:   Imail Address:   Imail Address:   Imail Address:   Imail Address:                                                                                                    | Tags                                                   | Schedule an Appelintment           |
| (staff)   Levered Students   Assigned Students For Summer Term 2020 -   INDEX   No students fourd                                                                                                    | <ul> <li>(staff)</li> <li>(wind Students</li> <li>(wind Students<!--</td--><td></td><td>Student Info</td></li></ul>                                                                                                    |                                                        | Student Info                       |
| (staff)   Assigned Students For Summer Term 2020 -   Atom   INDEX Students found   INDEX   Students found   Options   Students found   Contact Information   Email Address:   Legin status:   Legin nut a lowed                                                                                                    | (staff)   Assigned Students For Summer Term 2020 -     INDEX   Students found     Options   Students found     Contact Information   Imail Address:   Light States:   Light States:   Light States:                                                                                                    |                                                        | FILL                               |
| Autgred Students For Summer Term 2020 - Actions -  INDEX STUDENT NAME  Options Send & Message Schedule an Appointment Add a Note  Contact Information Email Address: Legn not allowed                                                                                                    | INSTRUME     Options       Assigned Students For Summer Term 2020 -     Sind a Message       INSTR     STUDENT NAME       No students found     Contact Information       Instr     STUDENT NAME       Instr     STUDENT NAME   Personal Information Legin Status Logn net alwood                                                                                                    | (staff) 💌                                              | Panto                              |
| Assigned Students For Summer Term 2020 -  Ketors -  INDEX STUDENT NAME  Contact Information Email Address: Light not allowed                                                                                                    | Assigned Students For Summer Term 2020 -  Actions -  INDEX STUDENT NAME  Contact Information Email Address:  Personal Information Legin status: Lagin not allowed                                                                                                    | Assigned Students Assilabilities Appointments Calendar | Options                            |
| Assigned Students For Summer Term 2020 *  Actors -       INDEX     STUDENT NAME     4       No students found     Email Address:   Personal Information Legin Status: Legin not slowed                                                                                                    | Actions -           INDEX         STUDENT NAME         *           No students found         Contact Information           Imail Address:         Personal Information           Legin States:         Legin States:                                                                                                    | Accienced Students For Summer Term 2020                | Send a Message                     |
| INDEX         STUDENT NAME         *           No students found         Email Address:         *           Personal Information         Login Status:         Login not allowed                                                                                                    | INDEX         STUDENT NAME              •             Contact Information             Email Address:               Email Address:               Personal Information             Lagin Status:             Lagin not allowed                                                                                                    | Assigned Students For Summer Term 2020 •               | Schedule an Appointment            |
| No students found  No students found  Email Address:  Personal Information  Legin Status: Login not allowed                                                                                                    | No students found                                                                                                    | INDEX STUDENT NAME                                     | •                                  |
| Personal Information<br>Legin Status:<br>Legin not allowed                                                                                                    | Personal Information<br>Legin Status:<br>Legin netatowed                                                                                                    | No students found                                      | Email Address:                     |
| Personal Information<br>Legin Status:<br>Legin not allowed                                                                                                    | Personal Information<br>Lagin Status:<br>Login not allowed                                                                                                    |                                                        |                                    |
| Legin not a lowed                                                                                                    | kogn not allowed                                                                                                    |                                                        | Personal Information               |
|                                                                                                    |                                                                                                    |                                                        | Legin Status:<br>Login not allowed |
|                                                                                                    |                                                                                                    |                                                        |                                    |
|                                                                                                    |                                                                                                    |                                                        |                                    |
|                                                                                                    |                                                                                                    |                                                        |                                    |
|                                                                                                    |                                                                                                    |                                                        |                                    |

### Page **10** of **38** Last Edited June 9, 2020 Academic Advising Technology

| Available Ti | ime |
|--------------|-----|
|--------------|-----|

| van     | able 11          | mes          |                     |                                                   |                                                                                                 |                                              |                 |
|---------|------------------|--------------|---------------------|---------------------------------------------------|-------------------------------------------------------------------------------------------------|----------------------------------------------|-----------------|
| Actions |                  |              |                     |                                                   |                                                                                                 |                                              |                 |
| SELECT  | DAYS OF<br>WEEK  | TIMES        | DATES               | LOCATION                                          | PURPOSE                                                                                         | CARE UNIT                                    |                 |
| 0       | Thu              | 8:00a-11:00p | Summer<br>Term 2020 | Center for<br>Academic Success<br>@ MMC (GL 120)  | BSC 2011 - General Biology II<br>For: Drop-Ins                                                  | Tutoring - Center<br>for Academic<br>Success | Edit            |
| 0       | Fri              | 8:00a-5:00p  | Summer<br>Term 2020 | Center for<br>Academic Success<br>@ MMC (GL 120)  | BSC 2011 - General Biology II<br>For: Drop-Ins                                                  | Tutoring - Center<br>for Academic<br>Success | Edit            |
| 0       | Mon, Wed,<br>Fri | 12:00p-5:00p | Summer<br>Term 2020 | Center for<br>Academic Success<br>@ BBC (AC1 160) | BSC 2010 - General Biology I,<br>BSC 2011 - General Biology II<br>For: Appointments             | Tutoring - Center<br>for Academic<br>Success | Edit            |
| 0       | Mon, Wed,<br>Fri | 8:00a-5:00p  | Summer<br>Term 2020 | Center for<br>Academic Success<br>@ MMC (GL 120)  | BSC 2011 - General Biology II,<br>CHM 1045 - General Chemistry I<br>For: Appointments/Campaigns | Tutoring - Center<br>for Academic<br>Success | Edit            |
| 0       | Mon              | 9:00a-10:00a | Spring<br>Term 2020 | Center for<br>Academic Success<br>@ MMC (GL 120)  | CHM-1045, BSC 3033 - General<br>Biochemistry<br>For: Appointments                               | Tutoring - Center<br>for Academic<br>Success | inactive/Edit   |
|         |                  |              |                     |                                                   | * All times                                                                                     | listed are in Eastern Ti                     | ne IUS & Canadi |

#### Available Times

|               | _                |              |                     |                                                   |                                                                                                 |                                              |               |
|---------------|------------------|--------------|---------------------|---------------------------------------------------|-------------------------------------------------------------------------------------------------|----------------------------------------------|---------------|
| Add T<br>Copy | Time             | TIMES        | DATES               | LOCATION                                          | PURPOSE                                                                                         | CARE UNIT                                    |               |
| Delet         | e Time           | 8:00a-11:00p | Summer<br>Term 2020 | Center for<br>Academic Success<br>@ MMC (GL 120)  | BSC 2011 - General Biology II<br>For: Drop-Ins                                                  | Tutoring - Center<br>for Academic<br>Success | Edit          |
| 0             | Fri              | 8:00a-5:00p  | Summer<br>Term 2020 | Center for<br>Academic Success<br>@ MMC (GL 120)  | BSC 2011 - General Biology II<br>For: Drop-Ins                                                  | Tutoring - Center<br>for Academic<br>Success | Edit          |
| 0             | Mon, Wed,<br>Fri | 12:00p-5:00p | Summer<br>Term 2020 | Center for<br>Academic Success<br>@ BBC (AC1 160) | BSC 2010 - General Biology I,<br>BSC 2011 - General Biology II<br>For: Appointments             | Tutoring - Center<br>for Academic<br>Success | Edit          |
| 0             | Mon, Wed,<br>Fri | 8:00a-5:00p  | Summer<br>Term 2020 | Center for<br>Academic Success<br>@ MMC (GL 120)  | BSC 2011 - General Biology II,<br>CHM 1045 - General Chemistry I<br>For: Appointments/Campaigns | Tutoring - Center<br>for Academic<br>Success | Edit          |
| 0             | Mon              | 9:00a-10:00a | Spring<br>Term 2020 | Center for<br>Academic Success<br>@ MMC (GL 120)  | CHM-1045, BSC 3033 - General<br>Biochemistry<br>For: Appointments                               | Tutoring - Center<br>for Academic<br>Success | inactive/Edit |

A pop-up will appear.

A menu will open with

Delete time.

Select Add Time.

options to Add, Copy and

In the Add Availability formulary select the following:

- Dates of Week for **Availability**
- Start & End Times
- Duration of Availability (can be set to Term, Range of Dates or Forever)
- Type of Availability (Appointment and/or Campaign)
- Care Unit (Tutoring -CFAS)
- Location
- Service (Course(s) that the tutor specializes in)
- Zoom URL/Phone Number

#### \* All times listed are in Eastern Time (US & Canada)

| Mon          | Tue          | Wed           | Thu         | Fri       | Sat            | Sun   |
|--------------|--------------|---------------|-------------|-----------|----------------|-------|
| From         |              |               | То          |           |                |       |
| 9:00am       |              |               | 2.0         | 0pm       |                |       |
| All times li | sted are in  | Eastern Tir   | ne (US & Ca | nada).    |                |       |
| How long i   | s this avail | ability activ | e?          |           |                |       |
| Summer       | Term 2020    | 1             |             |           |                | -     |
| What t       | vne of a     | vailabi       | lity is tl  | his7      |                |       |
| TTILL L      | pe or e      |               |             |           |                |       |
| Appoi        | ntments      |               | Drop-ins    |           | Campa          | aigns |
| Care Unit    |              |               |             |           |                |       |
| Tutoring     | - Center fo  | r Academic    | Success     |           |                | -     |
| ocation      |              |               |             |           |                |       |
| Center fo    | r Academi    | c Success (   | MMC (GL     | 120)      |                |       |
| ionuices     |              |               |             |           |                |       |
| PEC 1        | 111 Casa     | ed Olalami    | B DCC       | 1010 CH   | a a cal Dialac | 1     |
| N BOL 2      | ut i - Gene  | rai biology   | I R BSL     | 2010 - Ge | ierai bioluj   | N.    |
| JRL / Phor   | e Number     | ÷             |             |           |                |       |
| Zoom UR      | L            |               |             |           |                |       |
| Snerial Inc  | tructions f  | or Student    |             |           |                |       |
|              |              |               |             |           |                |       |
|              |              |               |             |           | Cance          | Save  |
|              |              |               |             |           |                |       |

| <ul> <li>Special Instructions<br/>for Student<br/>(Comment on<br/>Session Length for<br/>example)</li> <li>Number of students<br/>per appointment</li> </ul>                                     | ADD AVAILABILITY       ×         Location       Center for Academic Success @ MMC (GL 120)       ▼         Services       ■       ■         Image: BSC 2011 - General Biology III       ■       BSC 2010 - General Biology III         URL / Phone Number       Zoom URL         Special instructions for Student       ■         B       I       Image: Image: |
|----------------------------------------------------------------------------------------------------|----------------------------------------------------------------------------------------------------|
| Once all information is selected, click <i>Save.</i>                                                                                                    | Will you be meeting with multiple students?<br>These settings will not be used for Klock and company purposes.<br>Max Number of Students per Appointment<br>1                                                                                                    |
| Note: If <i>Campaigns</i> will be<br>utilized throughout the<br>semester, you can set the<br><i>Availability</i> for <u>both</u><br><u>Appointments and</u><br><u>Campaign</u> beforehand.       | Cancel                                                                                                    |
| Creating a Tutor's<br>Availability (Drop-In Course<br>Based Tutoring)                                                                                                    |                                                                                                    |
| Drop-In availabilities allow<br>for students to be seen by<br>a tutor for <u>course based</u><br><u>tutoring</u> during certain<br>time blocks without a<br>previously scheduled<br>appointment. | Summer Te ? ?                                                                                                    |
| In order for a student to be<br>able to see the <i>Drop-In</i><br><i>Availability</i> for each Tutor<br>on the platform, a <i>Drop-In</i><br><i>Availability</i> must be<br>created.             | Summer Te Alexander ?                                                                                                    |
| To do so, begin by using<br>the <i>Quick Search</i> to locate<br>the Tutor's profile page.                                                                                                    | Scher Alexander - t                                                                                                    |

## Select the Tutor's name from the list of results.

You will be redirected to the Tutor's profile page.

Note: In the event that the Tutor possesses more than one role, you can click on the role name found in the *Additional Roles* label.

Below the Tutor's name, you will find a series of tabs. Click on the *Availabilities* tab.

To add an *Availability,* click on the *Actions* menu found at the top of the table.

A menu will open with options to *Add, Copy and Delete* time.

Select Add Time.

A pop-up will appear.

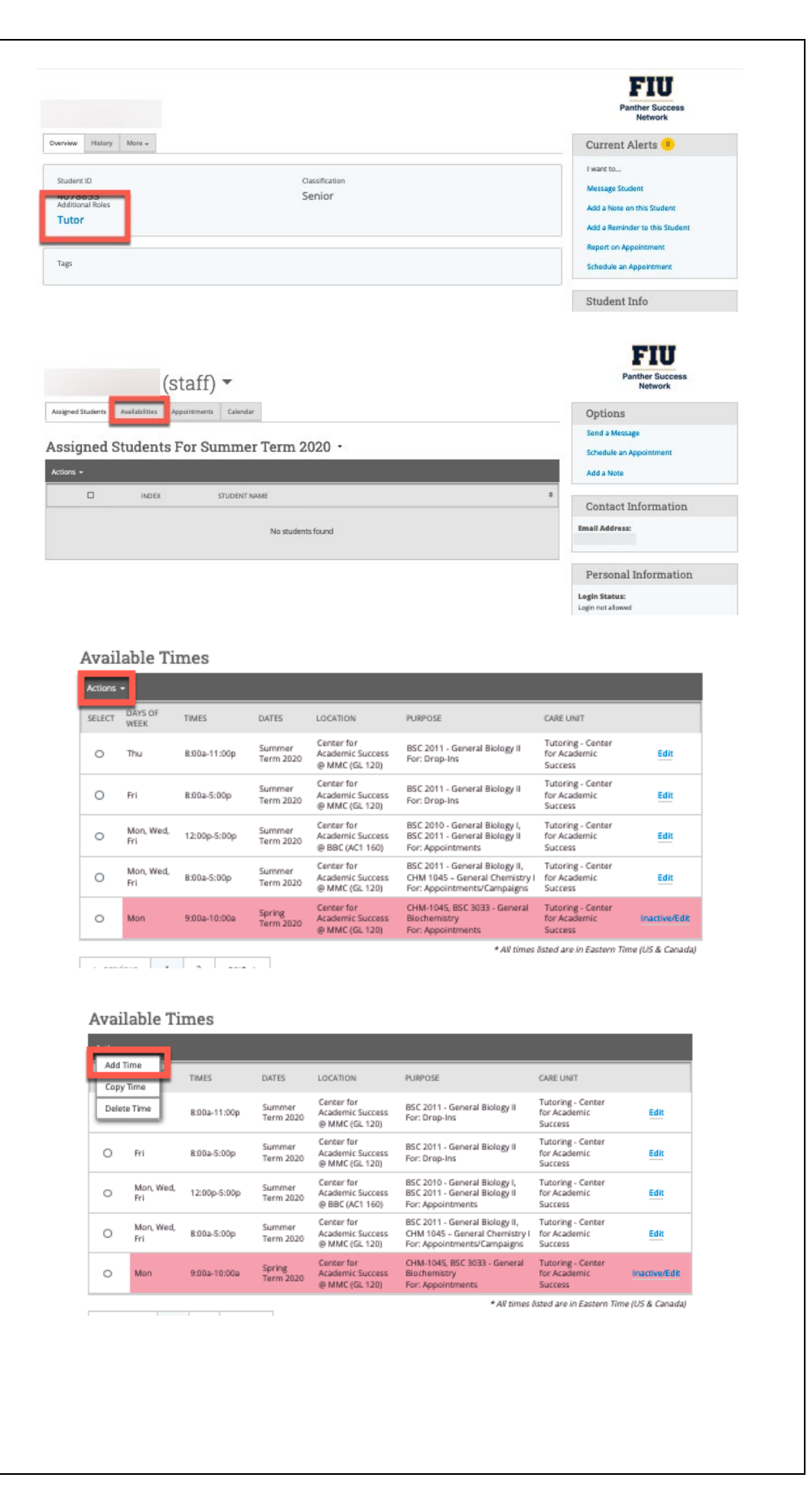

### Page **13** of **38** Last Edited June 9, 2020 Academic Advising Technology

| In the Add Availability                | ADD AVAILABILITY ×                                               |
|----------------------------------------|------------------------------------------------------------------|
| formulary select the                   | When are you available to meet?                                  |
| following:                             | Harry Third Third The Data Data                                  |
| <ul> <li>Dates of Week for</li> </ul>  | Mon Tue Wed Thu Ph Sac Sun                                       |
| <b>Availability</b>                    | From To                                                          |
| - Stort 9 End Timos                    | All times listed are in Eastern Time (US & Canada).              |
| • Start & End Times                    | How long is this availability active?                            |
| Duration of                            | Summer Term 2020 +                                               |
| Availability (can be                   | What type of availability is this?                               |
| set to Term, Range                     | Annointments Dron-ins Campairms                                  |
| of Dates or Forever)                   | septementa companya                                              |
| • Type of Availability                 | Care Unit                                                        |
| (Drop Inc)                             | Loration .                                                       |
|                                        | Center for Academic Success (P MMC (GL 120) *                    |
| Care Unit (Tutoring –                  | Services                                                         |
| CFAS)                                  | H. BSC 2011 - General Biology II H. BSC 2010 - General Biology I |
| Location                               | URL / Phone Number                                               |
| <ul> <li>Service (Course(s)</li> </ul> | Zoom URL                                                         |
| that the tutor                         | (e. (kee, ()) (e) (e. (e. (e. ())))                              |
|                                        | Cancel Save                                                      |
| specializes in)                        |                                                                  |
| Zoom URL/Phone                         |                                                                  |
| Number                                 | add availability ×                                               |
| Special Instructions                   | Location                                                         |
| for Student                            | Center for Academic Success @ MMC (GL 120) *                     |
| (Comment on                            | Services                                                         |
| Continent on<br>Seccion Longth for     | 🕱 BSC 2011 - General Biology II 🕅 BSC 2010 - General Biology I   |
| Session Length, for                    | URL / Phone Number                                               |
| example)                               | Zoom URL                                                         |
| <ul> <li>Number of students</li> </ul> | Special instructions for Student                                 |
| per appointment                        | <b>B</b> <i>I</i> ⊨ ≡ 5 ∂                                        |
|                                        |                                                                  |
|                                        |                                                                  |
|                                        |                                                                  |
|                                        | P                                                                |
|                                        |                                                                  |
|                                        | Will you be meeting with multiple students?                      |
|                                        | Max Number of Students per Appointment                           |
|                                        | 1                                                                |
| Once all information is                |                                                                  |
| selected, click Save.                  |                                                                  |
|                                        | Cancel Save                                                      |
|                                        |                                                                  |
|                                        |                                                                  |
|                                        |                                                                  |
|                                        |                                                                  |
| Availability (Extra Credit             |                                                                  |
| Workshop)                              |                                                                  |
|                                        |                                                                  |
| Creating a Tutor's                     |                                                                  |
| Appointment Availability               |                                                                  |
| for the purpose of the                 |                                                                  |
| Extra Credit Workehone ie              |                                                                  |
|                                        |                                                                  |
| Similar to a one-on-one                |                                                                  |

Drop-in Tutoring Availability.

There are, however, differences:

- Select <u>Extra Credit</u> <u>Workshop Name</u> instead of Course Name for Service
- One Availability will
   be created for each
   Session in the
   workshop series.
- Set Availability to allow for group Appointment with cap set to the number of students per session
- Save Availability to begin <u>15 minutes</u> before ECW session is scheduled to begin. Doing so will allow students to check-in on the Kiosk prior to the session's scheduled start time.

The overall process is as follows.

Begin by using the *Quick* Search to locate the Tutor's profile page.

Select the Tutor's name from the list of results.

You will be redirected to the Tutor's profile page.

Note: In the event that the Tutor possesses more than one role, you can click on the role name

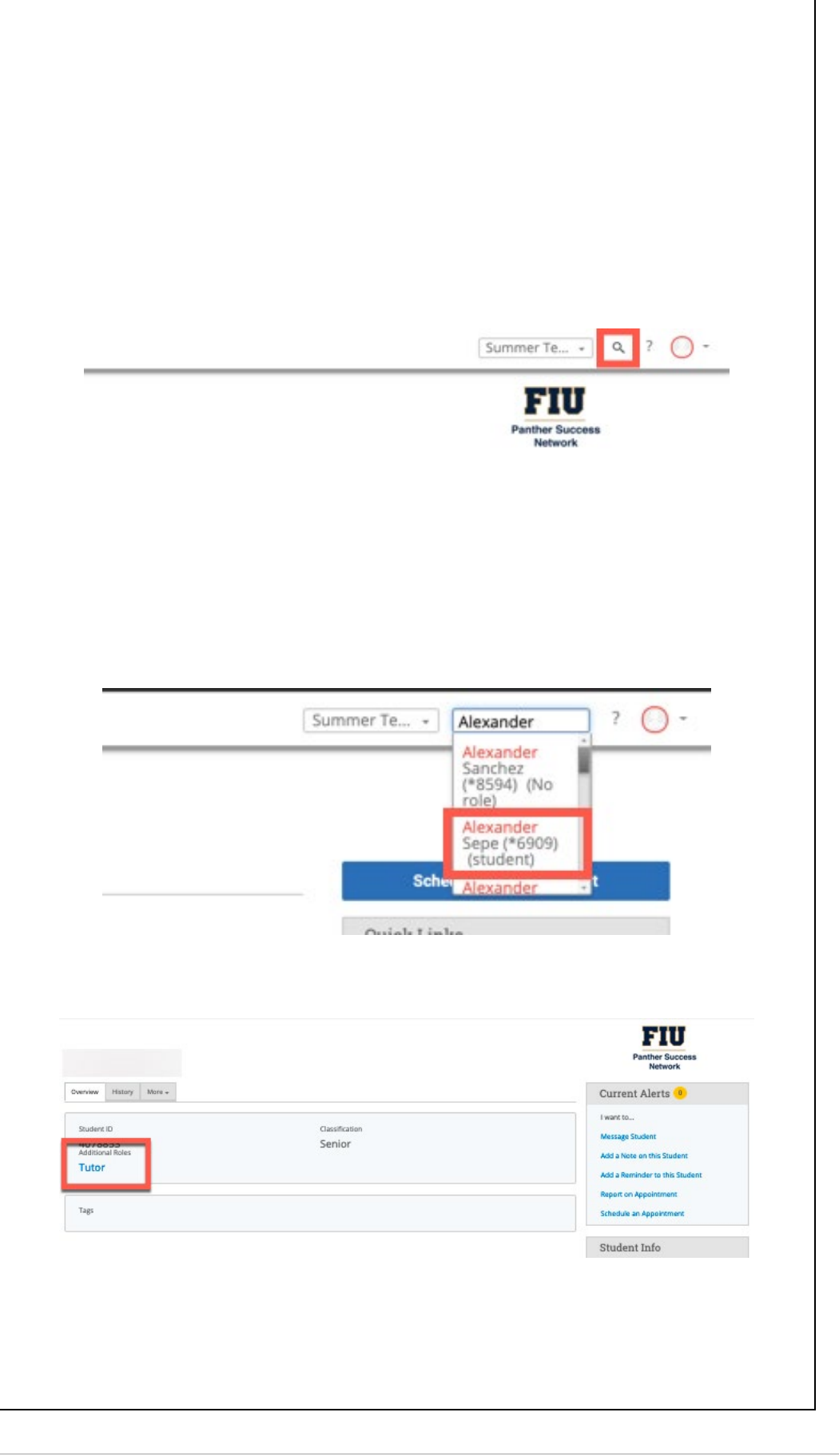

Page **15** of **38** Last Edited June 9, 2020 Academic Advising Technology

| found in the <i>Additional Roles</i> label.                                     | Assigned S | tudents | (S               | staff) 👻     | v                   |                                                                    |                                                                                                 |                                    | Options                            | FIU<br>Panther Success<br>Network |
|---------------------------------------------------------------------------------|------------|---------|------------------|--------------|---------------------|--------------------------------------------------------------------|-------------------------------------------------------------------------------------------------|------------------------------------|------------------------------------|-----------------------------------|
|                                                                                 |            |         |                  | -            |                     |                                                                    |                                                                                                 |                                    | Send a Mes                         | sage                              |
| Below the Tutoric name                                                          | Assig      | ned S   | students l       | For Summe    | r Term 2            | 020 -                                                              |                                                                                                 |                                    | Schedule an                        | Appointment                       |
| below the lutor's name,                                                         | Actions +  |         | INDEX            | STUDENT      | NAME                |                                                                    |                                                                                                 | •                                  | Add a Note                         |                                   |
| you will find a series of                                                       |            |         |                  |              |                     |                                                                    |                                                                                                 |                                    | Contact                            | Information                       |
| tabs. Click on the                                                              |            |         |                  |              | No student          | s found                                                            |                                                                                                 |                                    | Email Addres                       | a:                                |
| Availabilities tab.                                                             |            |         |                  |              |                     |                                                                    |                                                                                                 |                                    | Persona                            | l Information                     |
|                                                                                 |            |         |                  |              |                     |                                                                    |                                                                                                 |                                    | Login Status<br>Login not allow    | ed                                |
|                                                                                 |            |         |                  |              |                     |                                                                    |                                                                                                 |                                    |                                    |                                   |
|                                                                                 | 1          | Avai    | lable Ti         | mes          |                     |                                                                    |                                                                                                 |                                    |                                    |                                   |
| To add an <i>Availability,</i>                                                  |            | Actions | -                |              |                     |                                                                    |                                                                                                 |                                    |                                    |                                   |
| click on the <i>Actions</i> menu                                                | 1          | SELECT  | DAYS OF<br>WEEK  | TIMES        | DATES               | LOCATION                                                           | PURPOSE                                                                                         | CARE                               | JNIT                               |                                   |
| found at the top of the                                                         | [          | 0       | Thu              | 8:00a-11:00p | Summer<br>Term 2020 | Center for<br>Academic Success                                     | BSC 2011 - General Biology II<br>For: Drop-Ins                                                  | Tutori<br>for Ac                   | ing - Center<br>ademic             | Edit                              |
| table.                                                                          |            | 0       | Fri              | 8:00a-5:00p  | Summer<br>Term 2020 | @ MMC (GL 120)<br>Center for<br>Academic Success<br>@ MMC (GL 120) | BSC 2011 - General Biology II<br>For: Drop-Ins                                                  | Succe<br>Tutori<br>for Ac<br>Succe | ss<br>ing - Center<br>ademic<br>ss | Edit                              |
|                                                                                 |            | 0       | Mon, Wed,<br>Fri | 12:00p-5:00p | Summer<br>Term 2020 | Center for<br>Academic Success<br>@ BBC (AC1 160)                  | BSC 2010 - General Biology I,<br>BSC 2011 - General Biology II<br>For: Appointments             | Tutori<br>for Ac<br>Succe          | ing - Center<br>ademic<br>ss       | Edit                              |
|                                                                                 |            | 0       | Mon, Wed,<br>Fri | 8:00a-5:00p  | Summer<br>Term 2020 | Center for<br>Academic Success<br>@ MMC (GL 120)                   | BSC 2011 - General Biology II,<br>CHM 1045 - General Chemistry<br>For: Appointments/Campaigns   | Tutori<br>I for Ac<br>Succe        | ing - Center<br>ademic<br>ss       | Edit                              |
|                                                                                 |            | 0       | Mon              | 9:00a-10:00a | Spring<br>Term 2020 | Center for<br>Academic Success                                     | CHM-1045, BSC 3033 - General<br>Biochemistry<br>For: Appointments                               | Tutori<br>for Ac                   | ng - Center<br>ademic<br>ss        | inactive/Edit                     |
| A menu will open with<br>options to <i>Add, Copy and</i><br><i>Delete</i> time. |            | Ava     | ilable Ti        | imes         |                     |                                                                    | _                                                                                               |                                    |                                    | _                                 |
|                                                                                 |            | Co      | a time           | TIMES        | DATES               | LOCATION                                                           | PURPOSE                                                                                         | CARE UI                            | ат                                 |                                   |
| Select Add Time.                                                                |            | Del     | ete Time         | 8:00a-11:00p | Summer<br>Term 2020 | Center for<br>Academic Success<br>@ MMC (GL 120)                   | BSC 2011 - General Biology II<br>For: Drop-Ins                                                  | Tutorin<br>for Aca<br>Success      | g - Center<br>demic                | Edit                              |
|                                                                                 |            | 0       | Fri              | 8:00a-5:00p  | Summer<br>Term 2020 | Center for<br>Academic Success<br>@ MMC (GL 120)                   | BSC 2011 - General Biology II<br>For: Drop-Ins                                                  | Tutorin<br>for Aca<br>Success      | g - Center<br>Jemic<br>i           | Edit                              |
|                                                                                 |            | 0       | Mon, Wed,<br>Fri | 12:00p-5:00p | Summer<br>Term 2020 | Academic Success<br>@ BBC (AC1 160)                                | BSC 2010 - General Biology I<br>BSC 2011 - General Biology II<br>For: Appointments              | for Aca<br>Success                 | g - Center<br>Jemic                | Edit                              |
|                                                                                 |            | 0       | Mon, Wed,<br>Fri | 8:00a-5:00p  | Summer<br>Term 2020 | Center for<br>Academic Success<br>@ MMC (GL 120)                   | BSC 2011 - General Biology II,<br>CHM 1045 - General Chemistry I<br>For: Appointments/Campaigns | Tutorin<br>for Aca<br>Success      | g - Center<br>demic<br>i           | Edit                              |
|                                                                                 |            | 0       | Mon              | 9:00a-10:00a | Spring<br>Term 2020 | Center for<br>Academic Success<br>@ MMC (GL 120)                   | CHM-1045, BSC 3033 - General<br>Biochemistry<br>For: Appointments                               | Tutorin<br>for Acai                | g - Center<br>demic                | Inactive/Edit                     |
|                                                                                 |            |         |                  |              |                     | Sumetor (ro)                                                       | *All times                                                                                      | listed are                         | in Eastern Tim                     | e (US & Canada)                   |
|                                                                                 |            |         |                  |              |                     |                                                                    |                                                                                                 |                                    |                                    |                                   |
| A pop-up will appear.                                                           |            |         |                  |              |                     |                                                                    |                                                                                                 |                                    |                                    |                                   |

In the Add Availability formulary select the following:

- Dates of Week for Availability
- Start & End Times
- Duration of Availability (Date Range. You will specify the date that the session is taking place)
- Type of Availability (Drop-Ins)
- Care Unit (Tutoring CFAS)
- Location
- Service (Extra Credit Workshop Name)
- Zoom URL/Phone Number
- Special I for (Cor Ses exa
- Nun per

| Mon                                                                         | Tue                                                | Wed           | Thu                              | Fri    | Sat                            | Sun    |
|-----------------------------------------------------------------------------|----------------------------------------------------|---------------|----------------------------------|--------|--------------------------------|--------|
| From                                                                        |                                                    |               | То                               |        |                                |        |
| 4:45pm                                                                      |                                                    |               | 6:0                              | 0pm    |                                |        |
| NI times la                                                                 | sted are in                                        | Eastern Tir   | ne IUS & Ca                      | nada). |                                |        |
| How long i                                                                  | is this availa                                     | ability activ | e?                               |        |                                |        |
| A Range                                                                     | of Dates                                           |               |                                  |        |                                |        |
| Starting<br>6/9/20                                                          | ) on<br>120 []]                                    | )             |                                  |        | Ending on<br>6/9/2020          |        |
| Starting                                                                    | ;on<br>120 👘<br>ype of a                           | vailabi       | lity is t                        | his?   | Ending on<br>6/9/2020          |        |
| Starting<br>6/9/20<br>What ty<br>Appol                                      | on<br>20 🕅<br>ype of a<br>intments                 | vailabi       | lity is t<br>Drop-ins            | his?   | Ending on<br>6/9/2020<br>Campa | igns   |
| Starting<br>6/9/20<br>What ty<br>Appoi<br>Care Unit                         | yon<br>220 💮<br>ype of a<br>intments               | vailabi       | lity is t<br>Drop-ins            | his?   | Ending on<br>6/9/2020<br>Campa | igns   |
| Starting<br>69v20<br>What ty<br>Appoi<br>Care Unit<br>Tutoring              | on<br>120 📰<br>ype of a<br>intments<br>- Certer fo | vailabi       | lity is t<br>Drop-ins<br>Success | his?   | Ending on<br>6/9/2020<br>Campa | igns , |
| Starting<br>6/9/20<br>What ty<br>Appol<br>Care Unit<br>Tutoring<br>Location | on<br>120 👘<br>ype of a<br>intments<br>- Center fo | vailabi       | lity is t<br>Drop-ins<br>Success | his?   | Ending on<br>6/9/2020<br>Campa | igns . |

| Special Instructions     for Student                  | ADD AVAILABILITY ×                                                                                                    |
|-------------------------------------------------------|----------------------------------------------------------------------------------------------------|
| (Comment on                                           | Location<br>Center for Academic Success (# MMC (GL 120)                                                                                                    |
| example)                                              | Services<br><u>H.</u> TLC - BSC 2010 (General Biology I)                                                                                                    |
| • Number of students per appointment                  | URL / PHONE REAMBER                                                                                                    |
| Once all information is selected, click <i>Save.</i>  | B I III → ↔ ↔<br>P Will you be meeting with multiple students? There emoge and not be used for klock and compaign purposes. Max Number of Students per Appointment 10 Cancel Bave |
| Opening the Appointment<br>Center                     |                                                                                                    |
| The Appointment Center is the central page to viewing |                                                                                                    |

| the schedule for your                                                                                                    | ter-<br>Your Success Team                                                                                                    |
|----------------------------------------------------------------------------------------------------|----------------------------------------------------------------------------------------------------|
| department.                                                                                                    | ET tter-                                                                                                    |
| To open the Appointment<br>Center, click on the<br>Additional Modes menu<br>found at the bottom of<br>your PSN homepage.                                                                                                    | Romage, Kettla         Kovisor         Romage, Kettla         Sanchez, Mario         Advisor         Your Summer Term 2020         Instructors         EEE-303 (U01B)         Lu. lide                                                                                                    |
| Opening this menu will<br>show two options. Select<br>Appointment Center from                                                                                                    | Page last refreshed at 12:25am                                                                                                    |
| the two.                                                                                                    | All times listed are in Eastern Time (US & Canada) Additional Modes -                                                                                                    |
| Be careful not to select<br>Kiosk. If Kiosk is elected,<br>you will be automatically                                                                                                    | SOp ET<br>g Center-<br>Sop ET<br>g Center-<br>Your Success Team<br>Marquez, William<br>Advisor<br>Center-<br>Q<br>Rangez, Kettia                                                                                                    |
| Following selection of<br>Appointment Center, you<br>will be redirected to a list<br>of Appointment Locations<br>granted to your<br>department.                                                                                            | Sansor         Advisor         Your Summer Term 2020         Sansor         Reference         Reference <t< th=""></t<> |
| Select the location that you wish to view.                                                                                                    | Choose Appointment Center Location                                                                                                    |
|                                                                                                    | Appointment Center Name         Available Locations         Center for Academic Success - Online       Center for Academic Success @ BBC (AC1 160)         Center for Academic Success @ MMC (GL120)                                                                                                    |
| The Scheduling Grid                                                                                                    |                                                                                                    |
| Following your selection,<br>you will be redirected to<br>the location's <i>Scheduling</i><br><i>Grid</i> . The <i>Scheduling Grid</i><br>allows you to view the<br>availability and<br>appointment schedule for<br>all tutors that assist |                                                                                                    |

| students at this particular | Appointment Schedule For Tuesday, Ju                 | ine 9, 2020      |                      |                     |              | Open Time      Staff U | Orientation<br>Unavailable Vertic * | Display Name<br>Service + |
|-----------------------------|------------------------------------------------------|------------------|----------------------|---------------------|--------------|------------------------|-------------------------------------|---------------------------|
| le setter                   | Aaron Armbrister Asie                                | r Bracho Drop lo | Giselle Calero       | Dante Cook          | Andres Gomez | Ana Guerrero Rosario   | Alejandro Pimentel                  |                           |
| location.                   | 8<br>AM                                              | Drop in          | Drop in              | n                   | Drop in      |                        |                                     |                           |
|                             | ET                                                   |                  |                      |                     |              |                        |                                     |                           |
|                             |                                                      |                  |                      |                     |              |                        |                                     |                           |
|                             | 2                                                    |                  |                      |                     |              |                        |                                     |                           |
|                             | ET                                                   |                  |                      |                     |              |                        |                                     |                           |
|                             |                                                      |                  |                      |                     |              |                        |                                     |                           |
|                             | 10<br>AM                                             |                  |                      | MAC 1105 - College  |              |                        |                                     |                           |
|                             | ET                                                   |                  |                      |                     |              |                        |                                     |                           |
|                             |                                                      |                  |                      |                     |              |                        |                                     |                           |
|                             | 11<br>AM                                             |                  |                      | MAC 1147 - Pre-Calc |              |                        |                                     |                           |
|                             | EI                                                   |                  |                      |                     |              |                        |                                     |                           |
|                             |                                                      |                  |                      |                     |              |                        |                                     |                           |
|                             | Noon<br>ET                                           |                  |                      |                     |              |                        |                                     |                           |
|                             |                                                      |                  |                      |                     |              |                        |                                     |                           |
|                             |                                                      |                  |                      |                     | Ξ            |                        |                                     |                           |
|                             | 1<br>PM<br>ET                                        | P                | PHY 2048 – Physics   | MAC 1114 - Trigono  |              |                        |                                     |                           |
|                             |                                                      |                  |                      |                     |              |                        |                                     |                           |
|                             |                                                      | P                | HV 2053 - Physics    |                     | =            | -                      |                                     |                           |
|                             | PM<br>ET                                             |                  | -FIT 2000 - FITYAICS |                     |              |                        |                                     |                           |
|                             |                                                      |                  |                      |                     |              |                        |                                     |                           |
|                             |                                                      | P                | PHY 2054 - Physics   |                     |              |                        |                                     |                           |
|                             | PM<br>ET                                             |                  |                      |                     |              |                        |                                     |                           |
|                             |                                                      |                  |                      |                     |              |                        |                                     |                           |
|                             |                                                      | P                | PHY 2049 - Physics   |                     |              |                        |                                     |                           |
|                             | PM<br>ET                                             |                  |                      |                     |              |                        |                                     |                           |
|                             |                                                      |                  |                      |                     |              |                        |                                     |                           |
|                             |                                                      |                  |                      |                     |              | 16                     |                                     |                           |
| Searching for a Student     |                                                      |                  |                      |                     |              |                        | FIU                                 |                           |
| eou onng for a oradoni      | Center for Academic                                  | Success @ M      | MC (GL 120)          |                     |              |                        | Panther Success<br>Network          |                           |
|                             |                                                      |                  |                      |                     |              |                        |                                     |                           |
| Above the Scheduling        | Name or Panther ID                                   |                  |                      |                     |              |                        |                                     | ×                         |
| Grid you will find a field  | iD.                                                  |                  |                      |                     |              |                        |                                     |                           |
|                             | Senior                                               |                  |                      |                     |              |                        |                                     |                           |
| where you are able to enter | Computer Engineering - B                             |                  |                      |                     |              |                        |                                     |                           |
| the student's name or       | Send Message                                         |                  |                      |                     |              |                        |                                     |                           |
| Panther ID                  | Schedule General Event<br>Track Time<br>Record Visit |                  |                      |                     |              |                        |                                     |                           |
|                             | Add to Staff Queue                                   |                  |                      |                     |              |                        |                                     |                           |
|                             |                                                      |                  |                      |                     |              |                        |                                     |                           |
| The results from this       |                                                      |                  |                      |                     |              |                        |                                     |                           |
| and here ide a animat of    |                                                      | -                |                      |                     |              |                        |                                     |                           |
| search provide a shippet of |                                                      |                  |                      | in.                 |              |                        |                                     |                           |
| information for the         |                                                      |                  |                      | ID.                 |              |                        |                                     |                           |
| student. You will see the   |                                                      |                  |                      |                     |              |                        |                                     |                           |
| Student. Tou win See the    |                                                      |                  | A b                  | Senior              |              |                        |                                     |                           |
| student's email, standing,  |                                                      |                  | lin all              | Computer E          | ngineering - | B                      |                                     |                           |
| major and the Success       |                                                      |                  |                      |                     |              |                        |                                     |                           |
|                             |                                                      |                  |                      | View Succes         | s Team       |                        |                                     |                           |
| Team.                       |                                                      |                  |                      |                     |              |                        |                                     |                           |
|                             |                                                      |                  |                      | Send Messa          | ge           |                        |                                     |                           |
| Noto: Only students who     |                                                      |                  |                      | Schedule Ge         | eneral Event |                        |                                     |                           |
| Note. Only students who     |                                                      |                  |                      | Track Time          |              |                        |                                     |                           |
| belong to Undergraduate     |                                                      |                  |                      | Record Visit        |              |                        |                                     |                           |
| and cortain Graduato        |                                                      |                  |                      | Add to Staff        | Queue        |                        |                                     |                           |
|                             |                                                      |                  |                      | 2.07.07.07.07.0AC   |              | _                      |                                     |                           |
| programs can be found on    |                                                      |                  |                      |                     |              |                        |                                     |                           |
| the platform.               |                                                      |                  |                      |                     |              |                        |                                     |                           |
|                             |                                                      |                  |                      |                     |              |                        |                                     |                           |
|                             |                                                      |                  |                      |                     |              |                        |                                     |                           |
|                             |                                                      |                  |                      |                     |              |                        |                                     |                           |
| Scheduling Same Dav         |                                                      |                  |                      |                     |              |                        |                                     |                           |
| Annointmonto                |                                                      |                  |                      |                     |              |                        |                                     |                           |
| Appointments                |                                                      |                  |                      |                     |              |                        |                                     |                           |
|                             |                                                      |                  |                      |                     |              |                        |                                     |                           |
| In addition to Calendar     |                                                      |                  |                      |                     |              |                        |                                     |                           |
| view front dock staff as    |                                                      |                  |                      |                     |              |                        |                                     |                           |
| view, front desk statt can  |                                                      |                  |                      |                     |              |                        |                                     |                           |

make tutoring Felix Travieso appointments on behalf of the student and tutor by ID:5 ftravies@fiu.edu using the *Appointment* Dual Enrollment - High S.. Schedule grid. View Success Team edule General Event Track Time Enter the student's name Add to Staff Queu into the search bar and Scheduling Grid select the type of Start Time (ET) End Time (ET)
StOOPM + StOOPM + C Refreshed Today 12:32pm ET 05/09/2020 appointment in the Services dropdown menu. Care Uni Tutoring - Center for Academic Success All Services This will generate the student's availability and intment Schedule For Tuesday, June 9, 2020 App add it to the Appointment Vertical Felix Travieso Giselle Calero Dante Cook Schedule grid. 8 AM ET Note: In addition to the student's availability, you 9 AM ET will be presented with the student's summary, e.g. Panther ID, email, major, 10 AI ET MAC 1105 - College Algebra and Success Team. AC 1147 - Pre-Calculus & Tr. 11 AP Noo ET 48 - Physics with Calc. 1 PM ET The Appointment Schedule grid now reflects the availability of both the student and the tutor. To select the time of appointment, click on an available time period in the tutor's schedule column.

|                                                                                                    | Appoir      | ntment Schedule For Tuesc | lay, June 9, 2020 |              |                   | 🗆 Open Time 🔲 Staff Un | Ovientation<br>available Vertical + | Display Name<br>Service + |
|----------------------------------------------------------------------------------------------------|-------------|---------------------------|-------------------|--------------|-------------------|------------------------|-------------------------------------|---------------------------|
|                                                                                                    |             |                           | Aaron Armbrister  | Asier Bracho | Giselle Calero    | Danto                  | e Cook                              | Andres Gome               |
|                                                                                                    | 8 AM<br>ET  |                           |                   |              |                   |                        |                                     |                           |
|                                                                                                    |             |                           |                   |              |                   |                        |                                     |                           |
|                                                                                                    |             |                           |                   |              |                   |                        |                                     |                           |
|                                                                                                    | 9 AM<br>ET  |                           |                   |              |                   |                        |                                     |                           |
|                                                                                                    |             |                           |                   |              |                   |                        |                                     |                           |
|                                                                                                    |             |                           |                   |              |                   |                        |                                     |                           |
|                                                                                                    | 10 AM<br>ET |                           |                   |              |                   | MAC                    | 1105 - College Algebra              |                           |
|                                                                                                    |             |                           |                   |              |                   |                        |                                     |                           |
|                                                                                                    |             |                           |                   |              |                   |                        | -                                   |                           |
|                                                                                                    | 11 AM<br>ET |                           |                   |              |                   | MAL                    | 1147 - Pre-Calculus & Ir            |                           |
|                                                                                                    |             |                           |                   |              |                   |                        |                                     |                           |
|                                                                                                    |             |                           |                   |              |                   |                        |                                     |                           |
|                                                                                                    | ET          |                           |                   |              |                   |                        |                                     |                           |
|                                                                                                    |             |                           |                   |              |                   |                        |                                     |                           |
|                                                                                                    | 1 PM        |                           |                   |              | PHY 2048 - Physic | s with Calc NAC        | 1114 - Trigonometry                 |                           |
|                                                                                                    | ET          |                           |                   |              |                   |                        |                                     |                           |
|                                                                                                    |             |                           |                   |              |                   |                        |                                     |                           |
|                                                                                                    |             |                           |                   |              |                   |                        |                                     |                           |
| <ul> <li>When you make this selection, the <i>Create An Appointment</i> window will open.</li> <li>Select <i>Course</i> from the <i>Service</i> dropdown menu.</li> <li>Verify the appointment detail, e.g. organizer (tutor), student and date/time.</li> <li>Click <i>Save Appointment</i> to confirm or <i>Edit</i> to change appointment details.</li> </ul> |             |                           |                   |              |                   |                        |                                     |                           |
| Once the appointment has<br>been confirmed, the<br>appointment will appear on<br>the scheduling grid. It will<br>reflect in both the student<br>and tutor's calendar.                                                                                                    |             |                           |                   |              |                   |                        |                                     |                           |
| Note: The student and<br>tutor will both receive<br>email notifications that the                                                                                                    |             |                           |                   |              |                   |                        |                                     |                           |

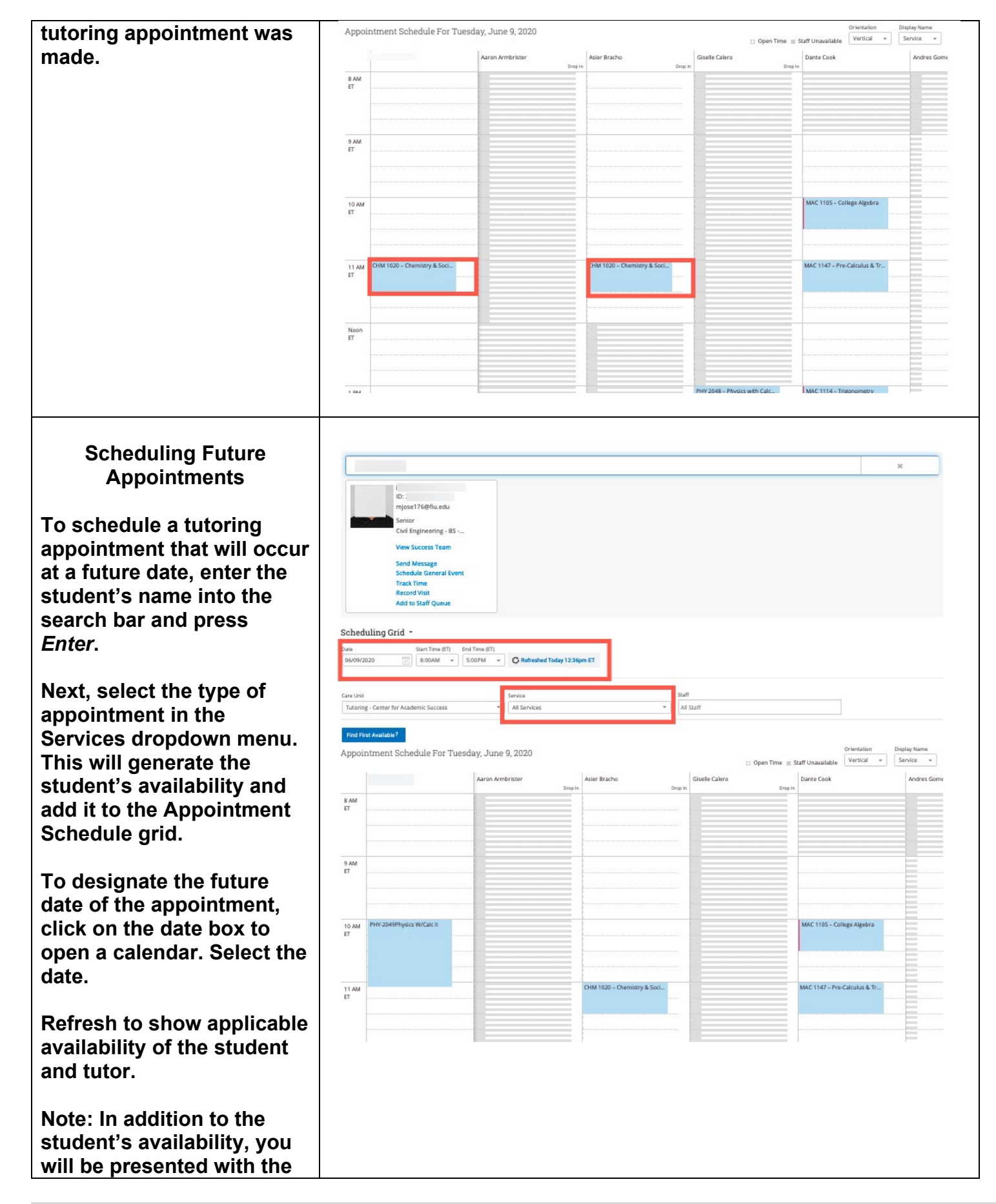

### Page **22** of **38** Last Edited June 9, 2020 Academic Advising Technology

| student's summary, e.g.<br>Panther ID, email, major,<br>and Success Team.                                                                                                    |             |                                                                    |                                                                                                    |                                                                                                    |                                                                                                    |                                 |           |
|----------------------------------------------------------------------------------------------------|-------------|--------------------------------------------------------------------|----------------------------------------------------------------------------------------------------|----------------------------------------------------------------------------------------------------|----------------------------------------------------------------------------------------------------|---------------------------------|-----------|
| The Appointment Schedule                                                                                                    | Appointn    | nent Schedule For Frida                                            | y, June 12, 2020                                                                                                    |                                                                                                    |                                                                                                    | Ovientation Disp                | play Name |
| arid now reflects the                                                                                                    | Мі          | chael Joseph                                                       | Dante Cook                                                                                                    | Andres Gomez                                                                                                    | 🗆 Open Time 🔳 Alejandro Pimentel                                                                                                    | Staff Unavailable Vertical + Se | ervice +  |
| availability of both the                                                                                                    | 8 AM        |                                                                    |                                                                                                    | Dro                                                                                                    | ip in                                                                                                    | Drop in                         |           |
| student and the tutor.                                                                                                    |             |                                                                    |                                                                                                    |                                                                                                    |                                                                                                    |                                 |           |
|                                                                                                    |             |                                                                    |                                                                                                    |                                                                                                    |                                                                                                    |                                 | -         |
| To select the time of                                                                                                    | 9 AM<br>ET  |                                                                    |                                                                                                    |                                                                                                    |                                                                                                    |                                 |           |
| appointment, click on an                                                                                                    |             |                                                                    |                                                                                                    | =                                                                                                    |                                                                                                    |                                 |           |
| available time period in the                                                                                                    | 10 AM<br>ET |                                                                    | -                                                                                                    |                                                                                                    |                                                                                                    |                                 |           |
| tutor's schedule column.                                                                                                    |             |                                                                    |                                                                                                    |                                                                                                    |                                                                                                    |                                 |           |
|                                                                                                    |             |                                                                    | -                                                                                                    |                                                                                                    |                                                                                                    |                                 | -         |
|                                                                                                    | ET          |                                                                    |                                                                                                    |                                                                                                    | 9 <u></u>                                                                                                    |                                 |           |
|                                                                                                    |             |                                                                    |                                                                                                    |                                                                                                    |                                                                                                    |                                 |           |
|                                                                                                    | Noon<br>ET  |                                                                    |                                                                                                    |                                                                                                    |                                                                                                    |                                 |           |
|                                                                                                    |             |                                                                    |                                                                                                    |                                                                                                    |                                                                                                    |                                 |           |
|                                                                                                    |             |                                                                    |                                                                                                    |                                                                                                    |                                                                                                    |                                 |           |
| <ul> <li>selection, the Create An<br/>Appointment window will<br/>open.</li> <li>Select Course from the<br/>Service dropdown menu.</li> <li>Verify the appointment<br/>detail, e.g. organizer<br/>(tutor), student and<br/>date/time.</li> <li>Click Save Appointment to<br/>confirm or Edit to change<br/>appointment details.</li> </ul> |             | CREATE AN A<br>Service<br>Organizer<br>Student<br>When<br>Comments | APPOINTMENT<br>MAC 111<br>Dante Co<br>Times liste<br>06/12/20<br>Enter co<br>Studer<br>Studer<br>Send B<br>Send B<br>Send T<br>Send T | 4 - Trigonometry *<br>ok<br>d are in ET.<br>20 10:00am<br>mments<br>thas checked in for ap<br>small Reminder to the op<br>real Reminder to the op<br>fext Reminder to non of | Show All Services for<br>60 min *<br>pointment<br>organizer attendees<br>ganizer attendees<br>ganizer attendees<br>ganizer attendees | Create Appointment              |           |

Once the appointment has been confirmed. the appointment will appear on the scheduling grid. It will reflect in both the student and tutor's calendar.

Note: The student and tutor will both receive email notifications that the tutoring appointment was made.

Cancelling a Tutoring Appointment on Behalf of the Student There are two manners to

cancelling a tutoring appointment. You can choose to cancel the appointment utilizing the student summary or the appointment schedule grid.

Enter the student's name in the search bar. This will pull up the student's summary and appointment information

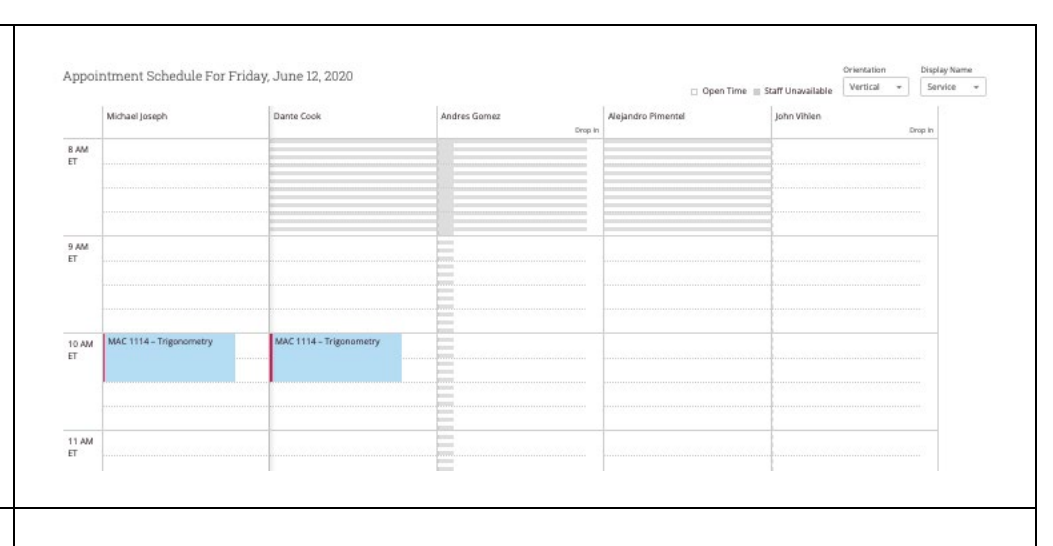

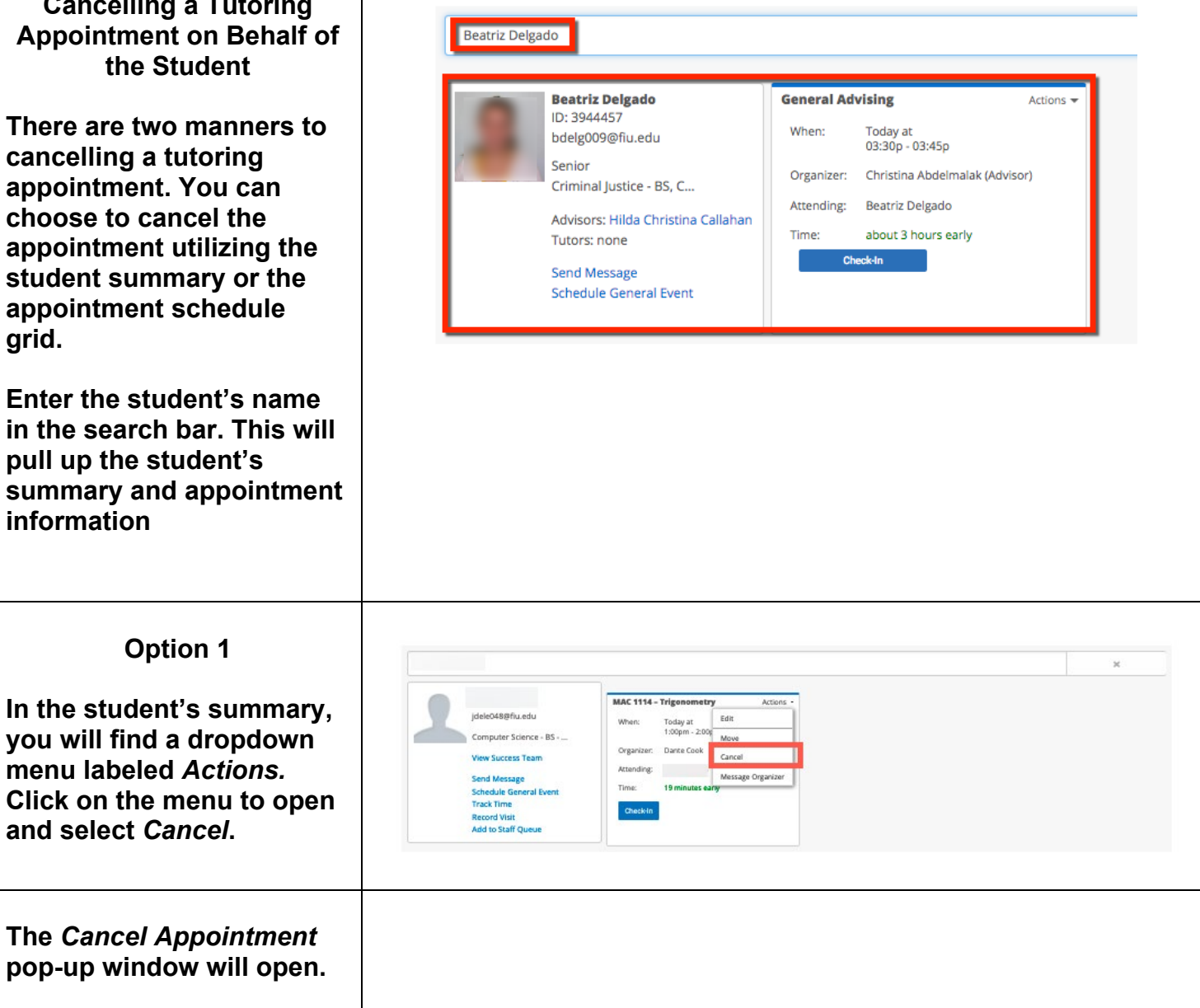

| Select Entire Appointment<br>from the Cancel<br>Appointment dropdown<br>menu.                                                                                                    | CANCEL APPOINTMENT × Cancel Appointment For: Entire Appointment Comments: Comments: Ciose Cancel Appointment                                    |
|----------------------------------------------------------------------------------------------------|----------------------------------------------------------------------------------------------------|
| Select Need to Cancel from<br>the Reason dropdown<br>menu.<br>Click on Cancel<br>Appointment button.                                                                                                    | CANCEL APPOINTMENT × Cancel Appointment For: Entire Appointment Need to Cancel Need to Cancel Close Cancel Appointment Close Cancel Appointment |
| Option 2<br>Enter the student's name<br>in the search bar. This will<br>pull up the student's<br>summary and appointment<br>information.<br>Click on the applicable<br>appointment box on the<br>Appointment Schedule<br>grid. |                                                                                                    |

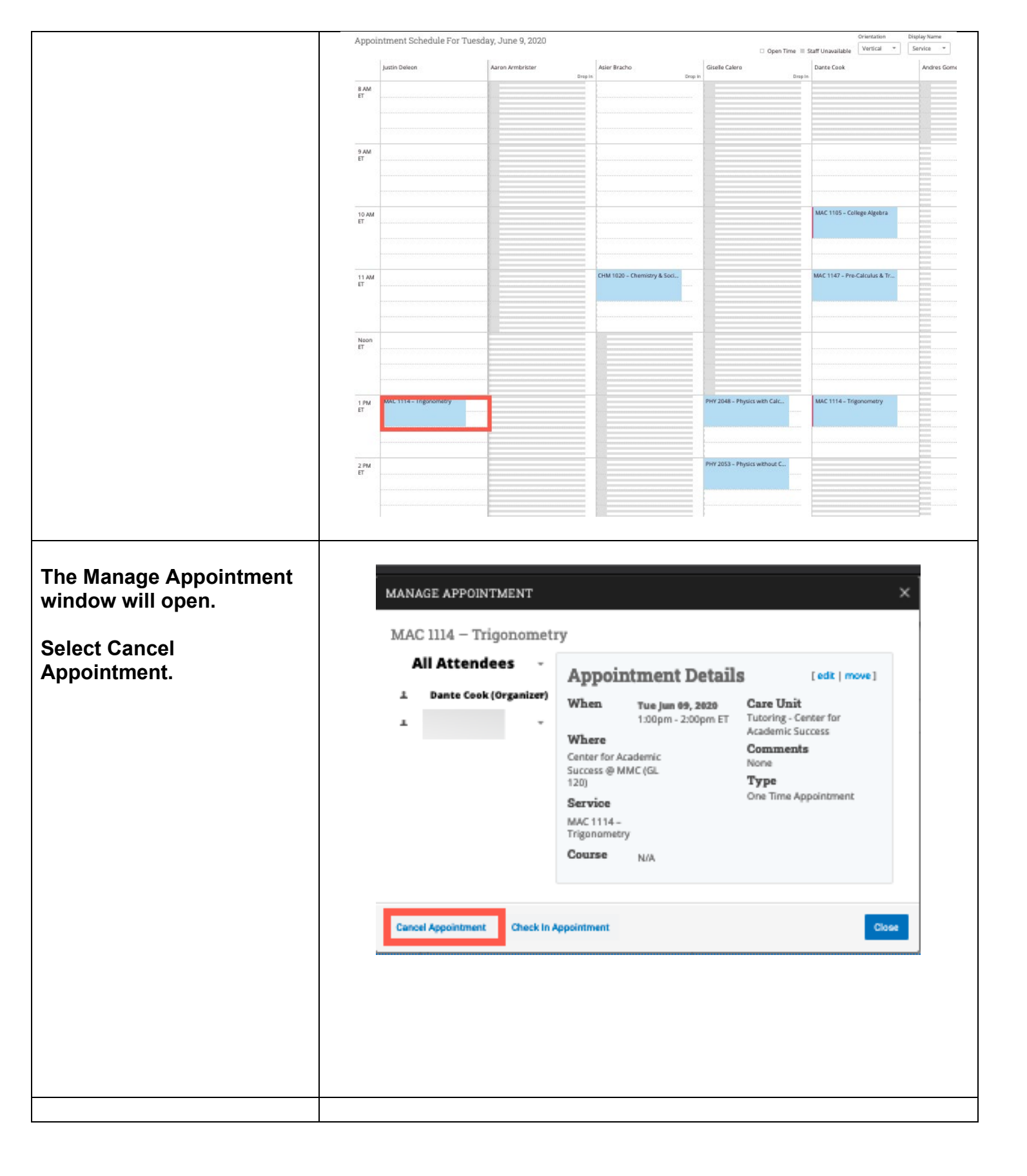

| You will be redirected to<br>the Cancel Appointment<br>window.<br>Select Entire Appointment<br>from Cancel Appointment<br>For and Need to Cancel<br>from the Reason dropdown<br>menu.<br>Click on Mark as Cancelled<br>button. | MANAGE APPOINTMENT ×<br>MAC 1114 - Trigonometry<br>All Attendees •<br>Justin Deleon •<br>Marcel Appointment<br>For:<br>Entire Appointment •<br>Reason:<br>Meed to Cancel •<br>Don't Mark                                                                                                    |
|----------------------------------------------------------------------------------------------------|----------------------------------------------------------------------------------------------------|
|                                                                                                    | Cancel Appointment Check In Appointment Close                                                                                                    |
|                                                                                                    |                                                                                                    |
| You will receive a confirmation once the appointment is cancelled.                                                                                                    | MANAGE APPOINTMENT       X         MAC 1114 - Trigonometry       All Attendees         All Attendees       All Attendees Cancelled         Image: State Cock (Organize)       All Attendees Cancelled for this Appointment due to Need to Cancel         Image: State Cock (Organize)       Cancelled for this Appointment due to Need to Cancel         Image: State Cock (Organize)       Cancelled for this Appointment due to Need to Cancel         Image: State State S |
| Editing (Rescheduling) a<br>Tutoring Appointment                                                                                                    |                                                                                                    |
| Option 1                                                                                                    |                                                                                                    |

| To edit a previously made                                                                                                    | ×                                                                                                    |
|----------------------------------------------------------------------------------------------------|----------------------------------------------------------------------------------------------------|
| tutoring appointment,<br>enter the student's name<br>into the search bar. This<br>will pull up the<br>appointment information.               | Jdelco48gfu_edu     Accust       Computer Science - BS     Today at<br>100gm - 2.00       Vew Success Team     Organizer:       Send Message<br>Schedule General Event<br>Track Time<br>Record Visit<br>Add to Staff Queue     Dares Cook<br>Cancel                                                                                                    |
| To edit, select Edit from<br>the Actions dropdown<br>menu located in the<br>Appointment summary box<br>that appears below the<br>search bar. | Edit an Event<br>Filters<br>Care link<br>Tutoring - Center for Academic Success                                                                                                    |
|                                                                                                    | Lacation<br>Center for Academic Success @ MMC(GL +<br>Service<br>CHM 1020 - Chemistry & Society *<br>Course<br>Q                                                                                                    |
|                                                                                                    | Comments                                                                                                    |
| You will be redirected to the Edit an Event page.                                                                                            | Select a Date<br>O June 2020 O<br>Su Mo Tu We Th Fr Sa<br>1 2 3 4 5 6<br>2 8 9 10 11 12 13                                                                                                    |
| Select the new date that<br>you would like to move the<br>tutoring appointment to                                                            | 14     15     16     17     18     19     20       21     22     23     24     25     26     27       28     29     30                                                                                                    |
| take place.                                                                                                    | Reminders  Send E-mail Reminder to the organizer attendee <sup>7</sup> Send a text reminder to one organizer attendees <sup>7</sup> Send a text reminder to one organizer attendees <sup>2</sup> Send a text reminder to non organizer attendees <sup>7</sup>                                                                                                    |
|                                                                                                    | People Attending (1) Astencio, Mayra (Student) X Add an Attendee:                                                                                                    |
|                                                                                                    | Q.<br>Select An Advisor                                                                                                    |
|                                                                                                    | SELECT         ADVISOR         AVAILABLE TIMES           Image: Christina         Mon-Tue, Thu 249 (30am-11:00am (Summer Term 2018))         Image: Christina         Mon-Tue, Thu 249 (30am-1000m (Summer Term 2018))         Image: Christina         Image: Christina         Mon-Tue, Thu 249 (30am-1000m (Summer Term 2018))         Image: Christina         Image: Christina |
| Select the tutor that the student will meet with.                                                                                            | Callahan, Hida Christina     Man Hi 800am, 500pm<br>Crampaigns Only/Mon FH 800am, 500pm<br>Drop-In Availability,Mon FH 800am, 500pm       O     Chong, Christina     Drop-In Availability,Mon FH 800am, 500pm       O     Diaz, Jacqueline     Drop-In Availability,Mon FH 800am, 500pm       O     Diaz, Jacqueline     Drop-In Availability,Mon FH 800am, 500pm       O     Diaz, Jacqueline     Tue-Thu 8:30am-400pm (Junner Term 2018)       O     Diaz, Veronica     Tue-Thu 8:30am-400pm (June 11, 2018 - June 15, 2018)                                                                                                    |
|                                                                                                    |                                                                                                    |

| Note: If the new            |                                                                                                    |  |  |  |  |  |  |  |
|-----------------------------|----------------------------------------------------------------------------------------------------|--|--|--|--|--|--|--|
| annointment takes place     | People Attending (1)                                                                                                    |  |  |  |  |  |  |  |
| appointment takes place     | Available Stors Left in Appointment (0)                                                                                                    |  |  |  |  |  |  |  |
| on the same day as          | Additional Stee                                                                                                    |  |  |  |  |  |  |  |
| originally scheduled for,   | Add an Attendee - +                                                                                                    |  |  |  |  |  |  |  |
| you will not be required to |                                                                                                    |  |  |  |  |  |  |  |
| select the tutor.           | Select An Organizer                                                                                                    |  |  |  |  |  |  |  |
|                             |                                                                                                    |  |  |  |  |  |  |  |
|                             | Bracho, Acier For: Appointments/Drop-Ins Tue, Tru 8:00am-12:00pm ET (Summer Term 2020)                                                                                                    |  |  |  |  |  |  |  |
|                             | Prmentol, Akijandro     For: Appointments Mon-Fri 9:00am-1:00pm ET (Summer Term 2020)                                                                                                    |  |  |  |  |  |  |  |
| You can now see the         | O Armbrister, Aaron                                                                                                    |  |  |  |  |  |  |  |
| available appointments for  | Calero, Gisele                                                                                                    |  |  |  |  |  |  |  |
| this tutor. Select the new  | O Goma, Andres                                                                                                    |  |  |  |  |  |  |  |
| time for the tytering       | A Annua Anna Inn                                                                                                    |  |  |  |  |  |  |  |
| time for the tutoring       | Choose A Time To Meet                                                                                                    |  |  |  |  |  |  |  |
| appointment.                | Length: 60 min + Availabilities:? Show Availabilities for This Course/Service +                                                                                                    |  |  |  |  |  |  |  |
|                             |                                                                                                    |  |  |  |  |  |  |  |
|                             | TIME SLOT         06/14         06/15         06/16         06/17         06/18         06/19         06/20           ISUNO         (MONO)         (TUE)         (WED)         (THUI)         (PRI)         (SAR) |  |  |  |  |  |  |  |
|                             | 6.00am - 7.00am ET<br>7.00am - 8.00am ET                                                                                                    |  |  |  |  |  |  |  |
|                             | 8:00am - 9:00am ET DROF-IN OFT                                                                                                    |  |  |  |  |  |  |  |
|                             | 9:00am - 10:00am ET DIOP-IN O/1                                                                                                    |  |  |  |  |  |  |  |
| Click on Save               | 10:00am - 11:00am ET DROPIN 0/1                                                                                                    |  |  |  |  |  |  |  |
| Appointment                 | 11:00am-12:00pm ET 0/1 0/1                                                                                                    |  |  |  |  |  |  |  |
| Appointment.                | 1.00pm - 2.00pm ET                                                                                                    |  |  |  |  |  |  |  |
|                             | 3.00pm - 4.00pm ET                                                                                                    |  |  |  |  |  |  |  |
|                             |                                                                                                    |  |  |  |  |  |  |  |
|                             | Repeat This Appointment?                                                                                                    |  |  |  |  |  |  |  |
|                             | Repail                                                                                                    |  |  |  |  |  |  |  |
|                             | Does not repeat                                                                                                    |  |  |  |  |  |  |  |
|                             | Save Appointment Cancel                                                                                                    |  |  |  |  |  |  |  |
|                             |                                                                                                    |  |  |  |  |  |  |  |
|                             |                                                                                                    |  |  |  |  |  |  |  |
| Checking In Dron In         |                                                                                                    |  |  |  |  |  |  |  |
|                             | x                                                                                                    |  |  |  |  |  |  |  |
| Appointments                |                                                                                                    |  |  |  |  |  |  |  |
|                             | mespi122@flu.edu                                                                                                    |  |  |  |  |  |  |  |
| When checking in a          | Biological Sciences - BS                                                                                                    |  |  |  |  |  |  |  |
| student as a drop-in        | Send Message                                                                                                    |  |  |  |  |  |  |  |
| appointment,                | Schedule General Event<br>Track Time                                                                                                    |  |  |  |  |  |  |  |
| enter their name in the     | Add to Staff Queue                                                                                                    |  |  |  |  |  |  |  |
| search bar.                 |                                                                                                    |  |  |  |  |  |  |  |
|                             | ADD TO STAFF QUEUE ×                                                                                                    |  |  |  |  |  |  |  |
| Novt to the student's       |                                                                                                    |  |  |  |  |  |  |  |
| next to the student s       | Choose a Staff (Organizer)                                                                                                    |  |  |  |  |  |  |  |
| Add to Otoff Output link    | Aaron Armbrister *                                                                                                    |  |  |  |  |  |  |  |
| Add to Statt Queue link.    | Choose a Service                                                                                                    |  |  |  |  |  |  |  |
|                             | MAD 1100 – Math for IT V Show Additional Services for this Location                                                                                                    |  |  |  |  |  |  |  |
| Click on this link.         | Add a Comment                                                                                                    |  |  |  |  |  |  |  |
|                             | Enter a commenc                                                                                                    |  |  |  |  |  |  |  |
| A pop-up will appear.       |                                                                                                    |  |  |  |  |  |  |  |
|                             | You have 250 characters remaining.                                                                                                    |  |  |  |  |  |  |  |
| Select the tutor's name     |                                                                                                    |  |  |  |  |  |  |  |
| and applicable course for   | Cancel Add to Staff Queue                                                                                                    |  |  |  |  |  |  |  |
|                             |                                                                                                    |  |  |  |  |  |  |  |

| which the student is         |                    |                                    |                       |                                    |                                           |                  |                              |                         |                    |
|------------------------------|--------------------|------------------------------------|-----------------------|------------------------------------|-------------------------------------------|------------------|------------------------------|-------------------------|--------------------|
| requesting tutoring for      |                    |                                    |                       |                                    |                                           |                  |                              |                         |                    |
| requesting tatoning for.     |                    |                                    |                       |                                    |                                           |                  |                              |                         | ×                  |
| Click on the Add to Staff    |                    |                                    | Rending               | Vieit                              |                                           |                  |                              |                         |                    |
| Click on the Add to Stan     |                    | mespi122@fiu.edu                   | When:                 | Today at                           |                                           |                  |                              |                         |                    |
| Queue button to confirm.     |                    | Biological Sciences - I            | BS<br>Organiz         | 12:57pm ET<br>er: Aaron Armbrister |                                           |                  |                              |                         |                    |
|                              |                    | Send Message                       | State:                | Queued                             |                                           |                  |                              |                         |                    |
| The student has been         |                    | Schedule General Ew<br>Track Time  | ent Note:             | Checked in 0 min ago               | at 12:57pm ET                             |                  |                              |                         |                    |
| placed in the tutor's queue. |                    | Record Visit<br>Add to Staff Queue | Check                 | Not Attended To                    |                                           |                  |                              |                         |                    |
|                              |                    |                                    |                       |                                    |                                           |                  |                              |                         |                    |
| To view the queue, switch    |                    |                                    |                       |                                    |                                           |                  |                              |                         |                    |
| to the Dron-In               |                    |                                    |                       |                                    |                                           |                  |                              |                         |                    |
| Appointmente page using      |                    |                                    |                       |                                    |                                           |                  |                              |                         |                    |
| Appointments page using      |                    |                                    |                       |                                    |                                           |                  |                              |                         |                    |
| the Scheduling Grid menu.    |                    |                                    |                       |                                    |                                           |                  |                              |                         |                    |
|                              |                    |                                    |                       |                                    |                                           |                  |                              |                         |                    |
|                              |                    |                                    |                       |                                    |                                           |                  |                              |                         |                    |
| Viewing Upcoming             | Scheduled A        | pointments -                       |                       |                                    |                                           |                  |                              |                         |                    |
| Scheduled Appointments       | Date<br>06/09/2020 | C Befreshed                        | Today 12:59pm ET      |                                    |                                           |                  |                              |                         |                    |
| ••                           |                    |                                    |                       |                                    |                                           |                  |                              |                         |                    |
| To view your center          | Care Unit          |                                    | Service               |                                    |                                           | Staff            |                              |                         |                    |
| lootion's uncoming           | Tutoring - Center  | or Academic Success                |                       | vices                              | *                                         | All Staff        |                              |                         |                    |
| location's upcoming          | Upcomine           | Appointm                           | ents                  |                                    |                                           |                  |                              |                         |                    |
| appointments, switch from    | Actions +          | ,                                  |                       |                                    |                                           |                  |                              |                         |                    |
| the Scheduling Grid page     | BEGINI             | ING IN I                           | DATE & TIME           | DURATION                           | SERVICE                                   | COURSE           | ATTENDEE NAME:<br>STUDENT ID | ORGANIZER               | CHECKED IN         |
| to the Scheduled             | 1 minu             | te (                               | 06/09/2020 1:00pm ET  | about 1 hour                       | PHY 2048 – Physics<br>with Calculus I     | N/A              | Ana Aguila: 5900761          | Giselle Calero          | No                 |
| Appointments page. You       | about              | l hour (                           | 06/09/2020 2:00pm ET  | about 1 hour                       | PHY 2053 – Physics<br>without Calculus I  | N/A              | Alex Pardo: 6262356          | Giselle Calero          | No                 |
| will see upcoming. In        | about about        | 2 hours (                          | 06/09/2020 3:00pm ET  | about 1 hour                       | PHY 2054 – Physics<br>without Calculus II | N/A              | Nicholas Caride:<br>3014696  | Giselle Calero          | No                 |
| Progress and recent          | about a            | 8 hours (                          | 06/09/2020 4:00pm ET  | about 1 hour                       | PHY 2049 – Physics<br>with Calculus II    | N/A              | Jose Mas: 5679519            | Giselle Calero          | No                 |
| scheduled appointments       |                    |                                    |                       |                                    |                                           |                  |                              |                         |                    |
| Each appointment status is   | In Progres         | s Appointn                         | nents                 |                                    |                                           |                  |                              |                         |                    |
| caperated into ite own       | Actions -          |                                    |                       |                                    |                                           |                  |                              |                         |                    |
|                              | STAR               | 'ED AT                             | DATE & TIME DURAT     | ION                                | SERVICE                                   | COURSE           | ATTENDEE NA                  | ME: STUDENT ID ORG      | NNIZER             |
| table.                       |                    |                                    |                       | No appo                            | intments to show for the                  | selected filters |                              |                         |                    |
|                              |                    |                                    |                       |                                    |                                           |                  |                              |                         |                    |
|                              |                    |                                    |                       |                                    |                                           |                  |                              |                         |                    |
|                              | Recent Aj          | pointment                          | 5                     |                                    |                                           | _                |                              |                         |                    |
|                              | Actions -          |                                    | 0.177.0.7245          | DUDATION                           |                                           |                  |                              |                         | 00000000           |
|                              | 06/09/             | 2020 10:00am -                     | 05/09/2020 10:00am FT | less than a minute                 | MMC 1105 - Colle                          | re Akrebra       | N/A Sol                      | Tendee NAME: STUDENT ID | Dante Cook         |
|                              | 06/09/             | m ET<br>2020 11:00am -             | 06/09/2020 11:00am ET | less than a minute                 | MWC 1147 - Pre-C                          | alculus &        | N/A Da                       | vid Castaneda: 6002810  | Dante Cook         |
|                              | 06/09/             | m ET<br>2020-11:00am -             | 06/09/2020 11:00am ET | less than a minute                 | CHM 1046 – Gene                           | ral Chemistry II | N/A Ale                      | xander Perez: 5770831   | Alejandro Pimentel |
|                              | 12.00              | m El                               |                       |                                    |                                           |                  |                              |                         |                    |
|                              |                    |                                    |                       |                                    |                                           |                  |                              |                         |                    |
|                              |                    |                                    |                       |                                    |                                           |                  |                              |                         |                    |
| Navigating Upcoming          |                    |                                    |                       |                                    |                                           |                  |                              |                         |                    |
| Annointmente' Functione      |                    |                                    |                       |                                    |                                           |                  |                              |                         |                    |
|                              |                    |                                    |                       |                                    |                                           |                  |                              |                         |                    |
|                              |                    |                                    |                       |                                    |                                           |                  |                              |                         |                    |
| The Actions Menu of the      |                    |                                    |                       |                                    |                                           |                  |                              |                         |                    |
| Upcoming Appointments        |                    |                                    |                       |                                    |                                           |                  |                              |                         |                    |
| table allows you to perform  |                    |                                    |                       |                                    |                                           |                  |                              |                         |                    |
| various functions.           |                    |                                    |                       |                                    |                                           |                  |                              |                         |                    |
|                              |                    |                                    |                       |                                    |                                           |                  |                              |                         |                    |
|                              |                    |                                    |                       |                                    |                                           |                  |                              |                         |                    |

To perform these functions, select the student from the table by clicking on the box to the left of the column labeled "Beginning In."

Open the Actions Menu and select the action the action that you wish to perform.

Sending a Message to the Attendee/Organizer

Click on the box to the left of the appointment whose attendee you wish to message.

Select Send Message to Attendee (or Send Message to Organizer) from the Actions dropdown menu.

A pop-up window will open. Fill out all applicable boxes.

Attach any documentation (if needed).

Click on Send Message.

Viewing Appointment Details

| Jpcoming Appointments    |                      |              |                                           |        |                             |                |            |
|--------------------------|----------------------|--------------|-------------------------------------------|--------|-----------------------------|----------------|------------|
| Actions .                |                      |              |                                           |        |                             |                |            |
| Send Message to Attendee | DATE & TIME          | DURATION     | SERVICE                                   | COURSE | ATTENDEE NAME:              | ORGANIZER      | CHECKED IN |
| View Appointment Details | 06/09/2020 1:00pm ET | about 1 hour | PHY 2048 – Physics<br>with Calculus I     | N/A    | Ana Aguila: 5900761         | Giselle Calero | No         |
| Check In                 | 06/09/2020 2:00pm ET | about 1 hour | PHY 2053 – Physics<br>without Calculus I  | N/A    | Alex Pardo: 6262356         | Giselle Calero | No         |
| Mark No-Show             | 06/09/2020 3:00pm ET | about 1 hour | PHY 2054 – Physics<br>without Calculus II | N/A    | Nicholas Caride:<br>3014696 | Giselle Calero | No         |
| about 3 hours            | 06/09/2020 4:00pm ET | about 1 hour | PHY 2049 – Physics<br>with Calculus II    | N/A    | Jose Mas: 5679519           | Giselle Calero | No         |

#### **Upcoming Appointments**

| ń | ctions .                  |    |                      |              |                                           |        |                             |                |            |
|---|---------------------------|----|----------------------|--------------|-------------------------------------------|--------|-----------------------------|----------------|------------|
| L | Send Message to Attendee  |    |                      |              |                                           |        | ATTENDEE NAME:              |                |            |
| Ţ | Send Message to Organizer | Γ. | DATE & TIME          | DUKATION     | SERVICE                                   | CODICE | STUDENT ID                  | ORGANIZER      | CHECKED IN |
| l | View Appointment Details  |    | 06/09/2020 1:00pm ET | about 1 hour | PHY 2048 – Physics<br>with Calculus I     | N/A    | Ana Aguila: 5900761         | Giselle Calero | No         |
| ŀ | Check In                  |    | 06/09/2020 2:00pm ET | about 1 hour | PHY 2053 – Physics<br>without Calculus I  | N/A    | Alex Pardo: 6262356         | Giselle Calero | No         |
| ŀ | Cancel                    |    | 06/09/2020 3:00pm ET | about 1 hour | PHY 2054 – Physics<br>without Calculus II | N/A    | Nicholas Caride:<br>3014696 | Giselle Calero | No         |
| 1 | about 3 hours             |    | 06/09/2020 4:00pm ET | about 1 hour | PHY 2049 – Physics<br>with Calculus II    | N/A    | Jose Mas: 5679519           | Giselle Calero | No         |

| Tex                                          |                       |
|----------------------------------------------|-----------------------|
| Subject:                                     |                       |
| Tutoring                                     | Appointment           |
| Message:                                     |                       |
| B I                                          | ⊞ ⊞ 🖉 Paragraph v 🕤 🤿 |
| Add Attach<br>Select file to<br>Send Additio | you!                  |
|                                              | Cancel Send Message   |

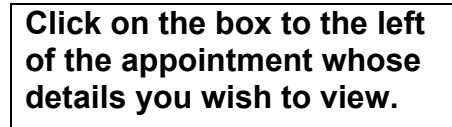

Select *View Appointment Details* from the *Actions* dropdown menu.

A pop-up labeled *Manage Appointment* will open.

Here you will be able to *Edit or Cancel* this appointment.

## Checking In a Scheduled Appointment

Click on the box to the left of the appointment whose attendee you wish to check in.

Select *Check In* from the *Actions* dropdown menu.

| A  | рор  | -up | wir | Idov | v w | ill |
|----|------|-----|-----|------|-----|-----|
| op | ben. | Sel | ect | Che  | eck | In. |

The student will be automatically placed in the applicable tutor's queue. You will see the notification (at right) confirming.

| Upcoming Appointments     |                      |              |                                           |        |                             |                |             |
|---------------------------|----------------------|--------------|-------------------------------------------|--------|-----------------------------|----------------|-------------|
| Actions .                 |                      |              |                                           |        |                             |                |             |
| Send Message to Attendee  | DATE & TIME          | DURATION     | SEDUCT                                    | 001855 | ATTENDEE NAME:              | ORGANITER      | CHECKED IN  |
| Send Message to Organizer | LATE & TIME          | DURKINGH     | JUNIAL                                    | COURSE | STUDENT ID                  | CROPHILLER     | CHILDRED IN |
| View Appointment Details  | 06/09/2020 1:00pm ET | about 1 hour | PHY 2048 – Physics<br>with Calculus I     | N/A    | Ana Aguila: 5900761         | Giselle Calero | No          |
| Check In                  | 06/09/2020 2:00pm ET | about 1 hour | PHY 2053 – Physics<br>without Calculus I  | N/A    | Alex Pardo: 6262356         | Giselle Calero | No          |
| Mark No-Show              | 06/09/2020 3:00pm ET | about 1 hour | PHY 2054 – Physics<br>without Calculus II | N/A    | Nicholas Caride:<br>3014696 | Giselle Calero | No          |
| about 3 hours             | 06/09/2020 4:00pm ET | about 1 hour | PHY 2049 – Physics<br>with Calculus II    | N/A    | Jose Mas: 5679519           | Giselle Calero | No          |

| A | ll Attendees         | •                                                         | Appoin                                                                                          | tment Details                                                                         | [edit   move]                                                                                              |
|---|----------------------|-----------------------------------------------------------|-------------------------------------------------------------------------------------------------|---------------------------------------------------------------------------------------|----------------------------------------------------------------------------------------------------|
| Ţ | Giselle Calero (Orga | nitzer)<br>V<br>C<br>S<br>S<br>S<br>S<br>S<br>V<br>C<br>C | Vhen<br>enter for Act<br>uccess @ Mi<br>20)<br>ervice<br>HY 2054 – Pi<br>ithout Calcu<br>course | Tue Jun 69, 2829<br>3:00pm - 4:00pm ET<br>ademic<br>MC (GL<br>hysics<br>hus II<br>N/A | Care Unit<br>Tutoring - Center for<br>Academic Success<br>Comments<br>None<br>Type<br>One Time Appointment |

#### Upcoming Appointments

| 4  | ctions 🔺                  |                      |              |                                           |        |                             |                |            |
|----|---------------------------|----------------------|--------------|-------------------------------------------|--------|-----------------------------|----------------|------------|
| ٦. | Send Message to Attendee  |                      |              |                                           |        | ATTENDEE NAME:              |                |            |
| E  | Send Message to Organizer | DATE & TIME          | DURATION     | SERVICE                                   | COURSE | STUDENT ID                  | ORGANIZER      | CHECKED IN |
|    | View Appointment Details  | 06/09/2020 1:00pm ET | about 1 hour | PHY 2048 – Physics<br>with Calculus I     | N/A    | Ana Aguila: 5900761         | Giselle Calero | No         |
| Ļ  | Check In                  | 06/09/2020 2:00pm ET | about 1 hour | PHY 2053 – Physics<br>without Calculus I  | N/A    | Alex Pardo: 6262356         | Giselle Calero | No         |
| ŀ  | Cancel                    | 06/09/2020 3:00pm ET | about 1 hour | PHY 2054 – Physics<br>without Calculus II | N/A    | Nicholas Caride:<br>3014696 | Giselle Calero | No         |
| 1  | about 3 hours             | 06/09/2020 4:00pm ET | about 1 hour | PHY 2049 – Physics<br>with Calculus II    | N/A    | Jose Mas: 5679519           | Giselle Calero | No         |

| dow will<br>Check In.                         | CHECK IN APPOINTMENT ×<br>Check in user for PHY 2054 – Physics without Calculus<br>II<br>Check In<br>Check In<br>Check In<br>Check In |
|-----------------------------------------------|----------------------------------------------------------------------------------------------------|
| rill be<br>placed in the<br>or's queue.<br>ne | Campus<br>Student Success Collaborative"                                                                                              |
| t right)                                      | Student checked in for appointment.<br>Modesto Maidique Campus (MMC)                                                                  |

|                                                                                  | Upcoming Appo                         | intments                                                                                                    |                                                                           |                                                                                                    |                                                                                                    |                                                                                                    |                                                                                       |            |
|----------------------------------------------------------------------------------|---------------------------------------|----------------------------------------------------------------------------------------------------|---------------------------------------------------------------------------|----------------------------------------------------------------------------------------------------|----------------------------------------------------------------------------------------------------|----------------------------------------------------------------------------------------------------|---------------------------------------------------------------------------------------|------------|
| Marking an Appointment a                                                         | Actions .<br>Send Message to Attendee |                                                                                                    |                                                                           |                                                                                                    |                                                                                                    |                                                                                                    |                                                                                       |            |
| No-Show                                                                          | Send Message to Organizer             | DATE & TIME D                                                                                                    | URATION                                                                   | SERVICE                                                                                                    | COURSE                                                                                                   | ATTENDEE NAME:<br>STUDENT ID                                                                              | ORGANIZER                                                                             | CHECKED IN |
|                                                                                  | View Appointment Details              | 06/09/2020 1:00pm ET a                                                                                                    | ibout 1 hour                                                              | with Calculus I                                                                                                    | N/A                                                                                                    | Ana Aguila: 5900761                                                                                       | Giselle Calero                                                                        | No         |
|                                                                                  | Mark No-Show                          | 06/09/2020 2:00pm ET a                                                                                                    | ibout 1 hour                                                              | without Calculus I<br>PHY 2054 – Physics                                                                                                    | N/A                                                                                                    | Alex Pardo: 6262356<br>Nicholas Caride:                                                                   | Giselle Calero                                                                        | No         |
| lick on the box to the left                                                      | Cancel                                | 06/09/2020 3:00pm ET a                                                                                                    | ibout 1 hour                                                              | without Calculus II<br>PHY 2049 – Physics                                                                                                    | N/A                                                                                                    | 3014696                                                                                                   | Giselle Calero                                                                        | No         |
| f the appointment whose<br>tendee you wish to mark<br>s a no show.               | about 3 hours                         | 06-799/2020-4,00pm ET a                                                                                                    | ibout 1 hour                                                              | with Calculus II                                                                                                    | NA                                                                                                    | Jose Mac 5679519                                                                                          | Giselle Calero                                                                        | No         |
| elect <i>Mark No-Show</i> from<br>he <i>Actions</i> dropdown<br>nenu.            | MARK NO<br>Marl<br>Mark Mark No-SI    | SHOW FOR APPO                                                                                                    | attende<br>1                                                              | T<br>ee(s) for                                                                                                    | PHY                                                                                                    | 2054 – F                                                                                                  | Physics                                                                               | ×          |
| ی pop-up window will<br>pen. Select <i>Mark No-</i><br>how.                      |                                       | APPOINTMENT REPORT FOR<br>Appointment Details<br>Appointment<br>Second20.2.0 coper - 4.00pm ET - Frif 265<br>Care Livit<br>Tutsring-Corter for Academic Success (# AMC (% )<br>Conter for Academic Success (# AMC (% )<br>Conter for Academic Success (# AMC (% )<br>(# PHY 2054 – Physics without Calcul                                                                                                    | A - Physe. *<br>Study<br>1220 * Study<br>study<br>Study<br>Study<br>Study | nmary Details For<br>meets Discussed<br>Skills Used<br>ant arrived on time and was<br>not was prepared (attended<br>ant asked for explanation of<br>ant responded positive) to a | ready to begin our s<br>docs, read lesson, h<br>material no unders<br>instruction (as you su<br>memors)? | Objectives of the Session<br>Goals For Next Session<br>ession.<br>ad notes, etc.]?<br>tood?<br>ggested(?) | Yes ○ No ○ NA     Yes ○ No ○ NA     Yes ○ No ○ NA     Yes ○ No ○ NA     Yes ○ No ○ NA |            |
| The Tutoring Report<br>window will open. Fill out<br>all applicable information. |                                       | Static typeng to search all courses         Meeting Type         Salkict Meeting Type         Date of visit         06/09/2020         Meeting Sart Time         3:00pm       to         4:00pm       to         4:00pm       to         6:00pm       to         6:00pm       to         6:00pm       to         6:00pm       to         6:00pm       to         6:00pm       to         6:00pm       to         6:00pm       to         5:00pm       to         6:00pm       to         6:00pm       to         7:00pm       to <t< th=""><th>stude</th><th>achments<br/>ktach File</th><th>ding of the materia<br/>f<br/>Paragraph ∨</th><th>since our last session.</th><th>Save this Report</th><th></th></t<> | stude                                                                     | achments<br>ktach File                                                                                                    | ding of the materia<br>f<br>Paragraph ∨                                                                  | since our last session.                                                                                   | Save this Report                                                                      |            |
| Click on Save this Report<br>to confirm.                                         |                                       |                                                                                                    |                                                                           |                                                                                                    |                                                                                                    |                                                                                                    |                                                                                       |            |

|                                                                                                    | Campus<br>Student Success Collaborative* 🔤 🚡 📹 🗔                                                                            | FIU Campus 🔹 Summer Term 20 🔹 🔍 ? 📦 🔹                                                                                              |
|----------------------------------------------------------------------------------------------------|----------------------------------------------------------------------------------------------------|----------------------------------------------------------------------------------------------------|
|                                                                                                    | Report Created                                                                                                    |                                                                                                    |
|                                                                                                    | Modesto Maidique Campus (N                                                                                                  | имс) 🛛 🗖 📕 🖳 🛛                                                                                                    |
| The student's appointment<br>will be automatically<br>marked as a No-Show. You<br>will see the notification (at<br>right) confirming. |                                                                                                    |                                                                                                    |
| Checking Out an<br>Appointment                                                                                                    |                                                                                                    |                                                                                                    |
| Once a student has been                                                                                                    | In-Progress Visits                                                                                                    |                                                                                                    |
| checked in, you will also<br>be able to check them out                                                                                | Send Message to Attindee ME: STUDENT ID START TIME APPT TIME APPT TIME Check Out E3 0142 06/05/2020 2:54pm ET 06/04/2020 9x | CHECK IN TIME         SERVICE         COURSE           44pm ET         9:04pm ET         BSC 2011 - General Biology II         N/A |
|                                                                                                    |                                                                                                    |                                                                                                    |
| In the <i>In Progress</i><br>Appointments table, click                                                                                |                                                                                                    |                                                                                                    |
| on the box to the left of the                                                                                                    |                                                                                                    |                                                                                                    |
| appointment whose attendee you wish to                                                                                                |                                                                                                    | yase                                                                                                    |
| Check Out from a session.                                                                                                    | Are you sure you want to 0                                                                                                  | Check Out this Visit?                                                                                                    |
|                                                                                                    | No                                                                                                    | Yes                                                                                                    |
| Salact Chack Out from the                                                                                                    |                                                                                                    |                                                                                                    |
| Actions dropdown menu.                                                                                                    |                                                                                                    |                                                                                                    |
|                                                                                                    |                                                                                                    |                                                                                                    |
| Click on Yes to confirm.                                                                                                    |                                                                                                    |                                                                                                    |
|                                                                                                    |                                                                                                    |                                                                                                    |
|                                                                                                    |                                                                                                    |                                                                                                    |
|                                                                                                    | Student Success Collaborative"                                                                                              | FIU Campus 🔹 Summer Term 20 🔹 🔍 ? 🍈 👻                                                                                              |
|                                                                                                    | Checking Out Attendee                                                                                                    | ×                                                                                                    |
|                                                                                                    | Student checked out from appointment.                                                                                       | ×                                                                                                    |
| The student's appointment<br>will be automatically<br>concluded. You will see<br>the notification (at right)                          |                                                                                                    |                                                                                                    |
|                                                                                                    |                                                                                                    |                                                                                                    |

### Page **34** of **38** Last Edited June 9, 2020 Academic Advising Technology

### Managing the Kiosk

The *Kiosk* should be set up at a location that is readily accessible to students in your center.

To take advantage of this mode, a laptop, desktop computer or iPad can be utilized.

The front desk supporting staff will open the *Kiosk* through their own SSC home page.

To open the *Kiosk* select from the *Additional Modes* menu located at the bottom of the home page.

A pop-up window will open prompting you to choose the appropriate office location where this kiosk is located.

Select the location from the list of available options.

Note: Once the *Kiosk* is open, the staff member will be signed out and will need to sign in on their personal computer to continue using the *Appointment Center.* 

Select the All Available Services option that appears.

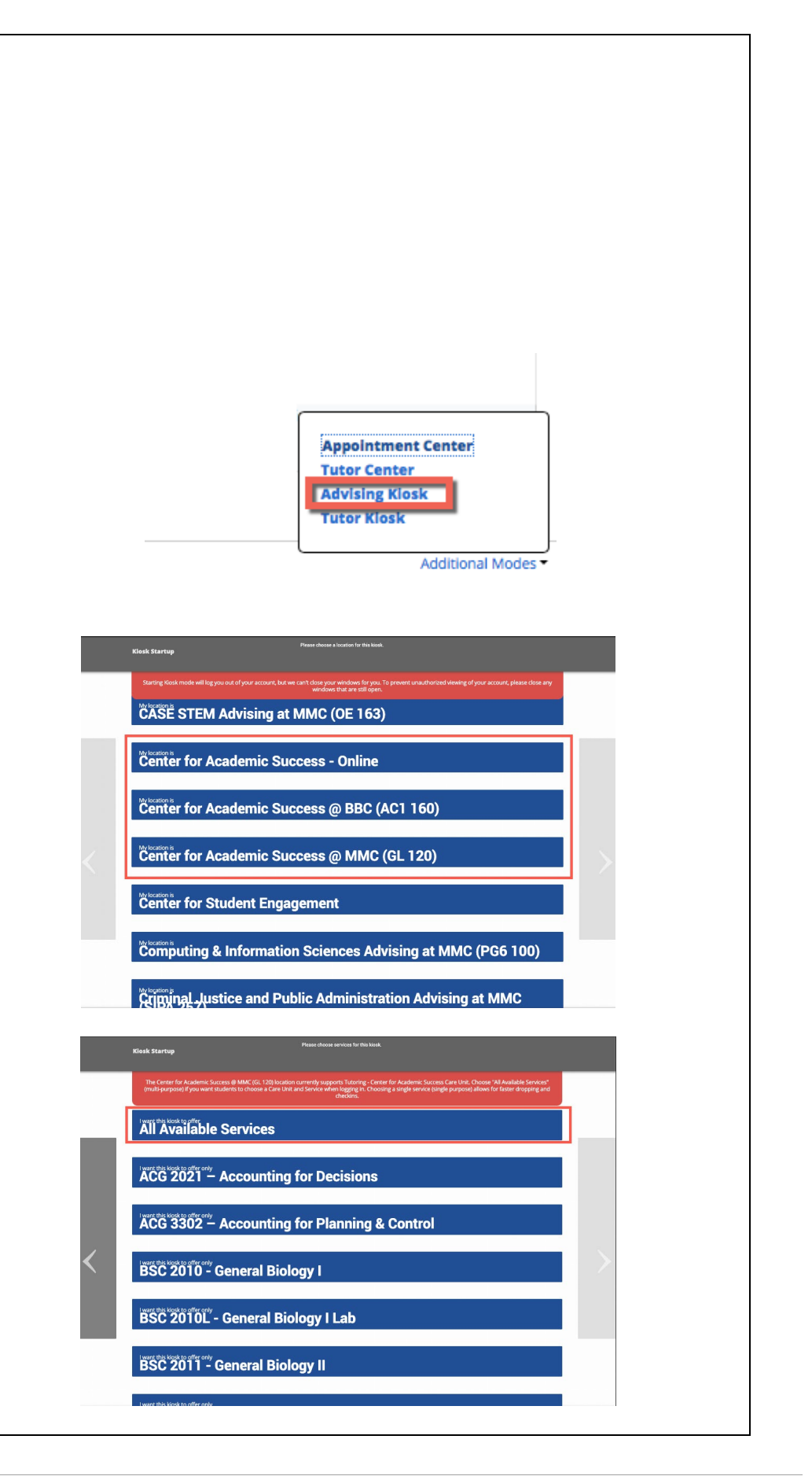

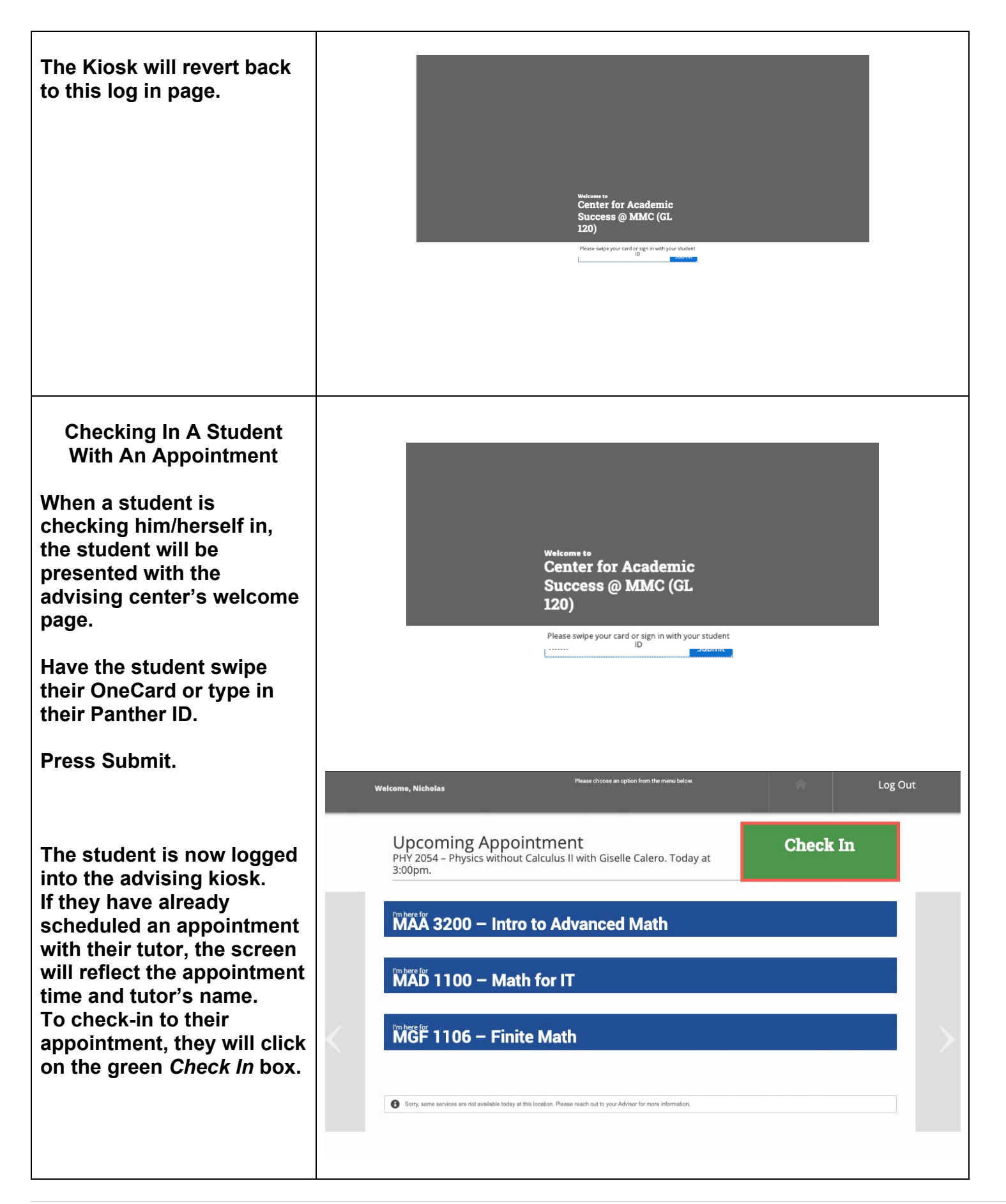

### Page **36** of **38** Last Edited June 9, 2020 Academic Advising Technology

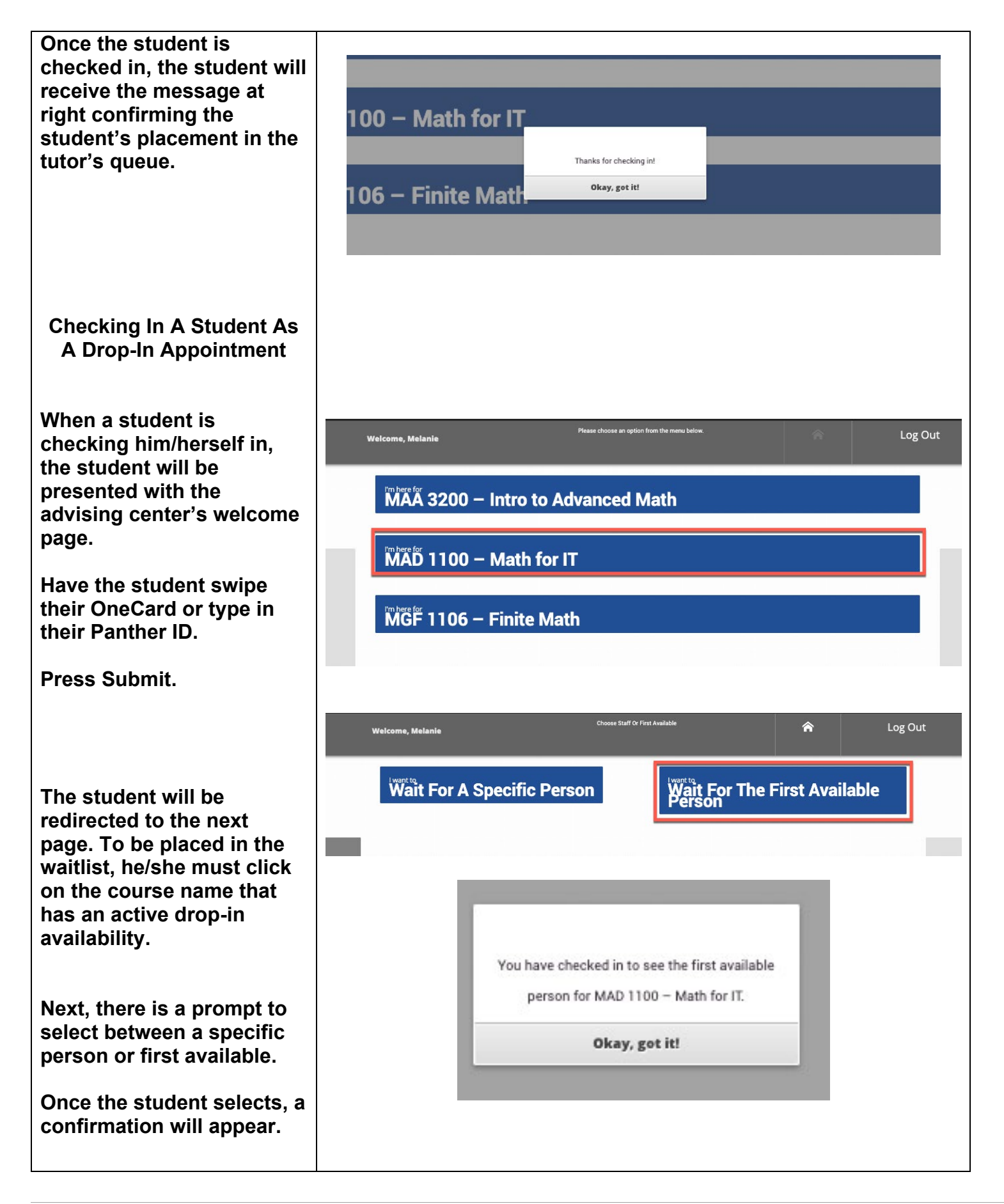

If you have questions after reviewing this tutorial, please contact Advising Technology at <u>advtech@fiu.edu</u>.